# Excel 2003 Programmierung mit Visual Basic

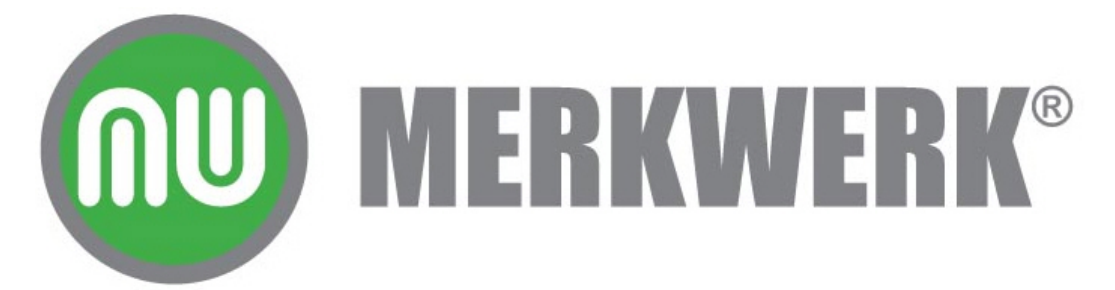

Autoren: Andreas Klein, Stefanie Friedrich

- 1. Auflage: 2005
- © Merkwerk

Alle Rechte vorbehalten. Kein Teil des Werkes darf in irgendeiner Form ohne Genehmigung der Firma Merkwerk reproduziert oder unter Verwendung elektronischer Systeme verarbeitet, vervielfältigt oder verbreitet werden.

Diese Schulungsunterlage wurde mit Sorgfalt erstellt und geprüft. Trotzdem können Fehler nicht vollkommen ausgeschlossen werden. Für fehlerhafte Angaben und deren Folgen kann daher keine Haftung übernommen werden.

#### Inhaltsverzeichnis

| 1        | Der Makrorecorder                                 | <u>5</u>   |
|----------|---------------------------------------------------|------------|
|          | 1.1 Was ist ein Makro?                            | 5          |
|          | 1.2 Das Makro ausführen                           | 6          |
|          | 1.3 Das Makro mit einem Symbols starten           | 7          |
|          | 1.4 Symbole in Symbolleisten verändern            | <u>8</u>   |
|          | 1.5 Das Makro mit einer Tastenkombination starten | <u>9</u>   |
| <u>2</u> | Makro, Quellcode, Prozedur                        | <u> 10</u> |
|          | 2.1 Der Visual Basic Editor                       | 10         |
|          | 2.2 Makros bearbeiten                             | 10         |
|          | 2.3 Makros kopieren                               | <u> 11</u> |
|          | 2.4 Kommentare                                    | 12         |
|          | 2.5 Das Schlüsselwort NOT                         | <u>13</u>  |
|          | 2.6 Das Schlüsselwort With                        | <u> 13</u> |
| <u>3</u> | Erste eigene Programmierelemente                  | <u> 15</u> |
|          | 3.1 Module und Prozeduren                         | 15         |
|          | 3.2 Die Messagebox.                               | 15         |
| <u>4</u> | Variablen                                         | 17         |
|          | 4 1 Fine Variable einsetzen                       | 17         |
|          | 4 2 Die Variablendeklaration                      | 17         |
|          | 4 3 Der Gültigkeitsbereich von Variablen          | 18         |
|          | 4.4 Datentypen                                    | 19         |
| <u>5</u> | Weitere Programmierelemente                       | 21         |
|          | 5.1 Die Inputbox                                  | 21         |
|          | 5.2 Fine Excelliste durchsuchen                   | 22         |
|          | 5.3 Die relative Aufzeichnung                     | 23         |
|          | 5.4 Suchergebnisse übergeben                      |            |
|          | 5.5 Texte kombinieren.                            | 25         |
| <u>6</u> | Exkurs: Die Hilfe                                 | <u>26</u>  |
|          | 6.1 Rückgabewerte der Messagebox                  | 27         |
| 7        | Verschiedene Funktionen                           | 29         |
|          | 7 1 Die if-Anweisung                              | 29         |
|          | 7.2 Die mid-Funktion                              |            |
| 8        | Debuggen.                                         | 33         |
| ~        |                                                   |            |
| <u>9</u> | Ausgabetormat andern                              | 34         |
| 1        | 0 Programmieren eines Formulars                   | <u> 35</u> |
|          | MERKWERK <sup>®</sup> www.merkwerk.de             | Seite 2    |

| 10.1 Das Formular erzeugen                                                                                                    | <u> 36</u>                       |
|----------------------------------------------------------------------------------------------------|----------------------------------|
| 10.2 Steuerelemente einfügen                                                                                                    | <u>36</u>                        |
| 10.3 Eigenschaften                                                                                                    | 37                               |
| 10.4 Steuerelemente verändern                                                                                                    | 40                               |
| 10.5 Dem Kombinationsfeld Listentext zuordnen                                                                                                    | 40                               |
| 10.6 Steuerelemente programmieren                                                                                                    | 40                               |
| 10.7 Gesamtpreis berechnen und ausgeben                                                                                                    | 42                               |
| 10.8 Das Formular anzeigen                                                                                                    | 44                               |
| 11 Die Fehlerbehandlung.                                                                                                    | <u>50</u>                        |
|                                                                                                    |                                  |
| 12 Makros speichern                                                                                                    | <u> 53</u>                       |
| <b>12 Makros speichern</b> 12.1 Die persönliche Makroarbeitsmappe                                                                                                    | <b>53</b>                        |
| 12 Makros speichern.         12.1 Die persönliche Makroarbeitsmappe.         12.2 Eine eigene Makroarbeitsmappe.                                                                                                    | <b>53</b><br>53<br>54            |
| 12 Makros speichern.         12.1 Die persönliche Makroarbeitsmappe.         12.2 Eine eigene Makroarbeitsmappe.         13 Funktionen.                                                                               | 53<br>53<br>54<br>56             |
| 12 Makros speichern.         12.1 Die persönliche Makroarbeitsmappe.         12.2 Eine eigene Makroarbeitsmappe.         13 Funktionen.         13.1 Funktionen erstellen.                                            | 53<br>53<br>54<br>56<br>56       |
| 12 Makros speichern.         12.1 Die persönliche Makroarbeitsmappe.         12.2 Eine eigene Makroarbeitsmappe.         13 Funktionen.         13.1 Funktionen erstellen.         13.2 Funktionen in Excel anwenden. | 53<br>54<br>56<br>56<br>57       |
| 12 Makros speichern                                                                                                    | 53<br>54<br>54<br>56<br>57<br>57 |

#### 15 Index 70

Zur Handhabung des Skripts:

Der Aufbau des vorliegenden Skriptes verläuft anhand zweier großer Beispiele (Grundlage sind die Dateien Gasherd.xls und Park.xls), die schrittweise in den einzelnen Kapiteln erarbeitet werden. Arbeiten an diesen beiden Programmen werden mit PRAKTIKUM angekündigt.

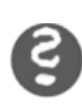

 $\rightarrow$ 

ÜBUNGEN sind zusätzliche vertiefende Aufgaben, die die verschiedenen Inhalte wiederholen. Die Lösungen finden sich in einem eigenen Kapitel am Ende des Skriptes.

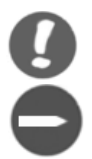

Außerdem sind in dieser Schulungsunterlage viele HINWEISE aufgeführt, die wichtige Informationen sammeln und verschiedenen BEISPIELE, die konkrete Anwendungsfälle für verschiedene Bereiche aufzeigen.

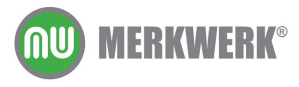

# **1 Der Makrorecorder**

In diesem Kapitel lernen Sie

- → wann und wie Sie Makros einsetzen
- → wie Sie Makros aufzeichnen und abspielen
- ➔ wie Sie Makros über Symbole oder Tastenkombinationen ausführen

#### 1.1 Was ist ein Makro?

Mit einem Makro lassen sich verschiedene Befehle automatisch hintereinander abarbeiten. Ein Makro kann effizient Routineaufgaben bearbeiten.

Makro werden mit dem Makrorecorder aufgezeichnet. Die einzelnen Schritte eines Makros müssen in der richtigen Reihenfolge aufgenommen werden. Daher ist es sinnvoll, sich die nötigen Schritte vor der Aufzeichnung zu notieren.

#### Praktikum

Ein Makro soll für alle Spalten eines zusammenhängenden Bereichs die Spaltenbreite optimal anpassen.

Die einzelnen Schritte des Makros:

- 1. Zelle A1 anklicken
- 2. STRG UMSCHALT \*
- 3. FORMAT / SPALTEN / OPTIMALE BREITE FESTLEGEN

Starten Sie den Makrorecorder mit der Befehlsfolge

#### EXTRAS / MAKRO / AUFZEICHNEN

| Makro aufzeichnen             | ×                             |
|-------------------------------|-------------------------------|
| <u>M</u> akroname:<br> Makro1 |                               |
| Tastenkombination:            | Makro speichern in:           |
| Strg+                         | Diese Arbeitsmappe            |
| Beschreibung:                 |                               |
| Makro am 03.01.200            | 15 von Merkwerk aufgezeichnet |
|                               | OK Abbrechen                  |

Ersetzen Sie den eingetragenen Makronamen, geben Sie "Spalte" ein und bestätigen Sie mit OK.

| Auf | • | × |  |
|-----|---|---|--|
|     |   |   |  |

Nun erscheint die Symbolleiste "Aufzeichnung beenden" Die Aufzeichnung läuft bereits, alle Aktionen werden nun aufgenommen.

Klicken Sie in die Zelle A1 der Tabelle. Markieren Sie den aktuellen Bereich mit der Tastenkombination STRG UMSCHALT \*. Wählen Sie den Befehl FORMAT / SPALTE / OPTIMALE BREITE BESTIMMEN.

Beenden Sie die Makroaufzeichnung mit einem Klick auf das Symbol "Aufzeichnung beenden" a oder über die Befehlsfolge

EXTRAS / MAKRO / AUFZEICHNUNG BEENDEN

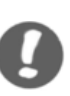

HINWEISE: Da der Makrorecorder <u>alle</u> Befehle aufzeichnet, also auch Befehle, die Sie nur aus Versehen gewählt und widerrufen haben, werden diese beim Ausführen des Makros wiederholt. Sie sollten deshalb vor der Aufzeichnung schon genau wissen, welche Befehle Sie ausführen lassen wollen.

Regeln für Makronamen:

 $\rightarrow$ Sonderzeichen (also auch Leerzeichen) sind nicht

erlaubt

- →Zellbezüge (z. B. "A1") sind nicht erlaubt
- → das erste Zeichen muss ein Buchtstabe sein
- →Zur Abgrenzung mehrerer Wörter verwenden Sie den

Unterstrich

# 1.2 Das Makro ausführen

Wählen Sie die Befehlsfolge

EXTRAS / MAKRO / MAKROS

Markieren Sie das Makro "Spalte" und anschließend auf die Schaltfläche AUSFÜHREN.

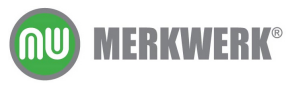

www.merkwerk.de

# **1.3 Das Makro mit einem Symbols starten**

Um das neue Makro schnell über ein Symbol in der Symbolleiste starten zu können, wählen Sie den Befehl

EXTRAS / ANPASSEN

und im Register BEFEHLE die Kategorie MAKROS aus. Ziehen Sie nun den Smiley in eine Symbolleiste.

| Anpassen                                                                                               |                            |                       |                                                                | ? ×          |
|----------------------------------------------------------------------------------------------------|----------------------------|-----------------------|----------------------------------------------------------------|--------------|
| <u>S</u> ymbolleisten                                                                                  | <u>B</u> efehle            | Option                | nen                                                            |              |
| Um einen Befehl<br>Kategorie und zi<br>Symbolleiste.                                                   | zu einer Sy<br>ehen Sie de | ymbolleis<br>en Befel | ste hinzuzufügen, wählen Sie<br>hl aus diesem Dialogfeld auf e | eine<br>eine |
| Kategorien:                                                                                            |                            | B <u>e</u> feh        | ile:                                                           |              |
| Fenster u. Hilfe                                                                                       |                            |                       | Benutzerdefiniertes Menüe                                      | lemen 📥 📗    |
| AutoFormen                                                                                             |                            | 3                     | Benutzerdefinierte Schaltflä                                   | äche         |
| Diagramm erste<br>Web<br>Formulare<br>Steuerelement-<br><u>Makros</u><br>Integrierte Mer<br>Neues Menü | Toolbo:<br>nüs             |                       |                                                                | T            |
| Auswahl änder                                                                                          | n 👻 Be <u>í</u>            | ehle nei              | u anordnen                                                     |              |
|                                                                                                    |                            |                       | S                                                              | chließen     |

Danach schließen Sie den Dialog. Um ein Makro zuzuweisen, klicken Sie auf den Smiley in der Symbolleiste, wählen anschließend das passende Makro aus und bestätigen mit OK.

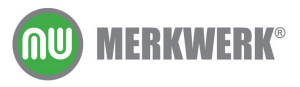

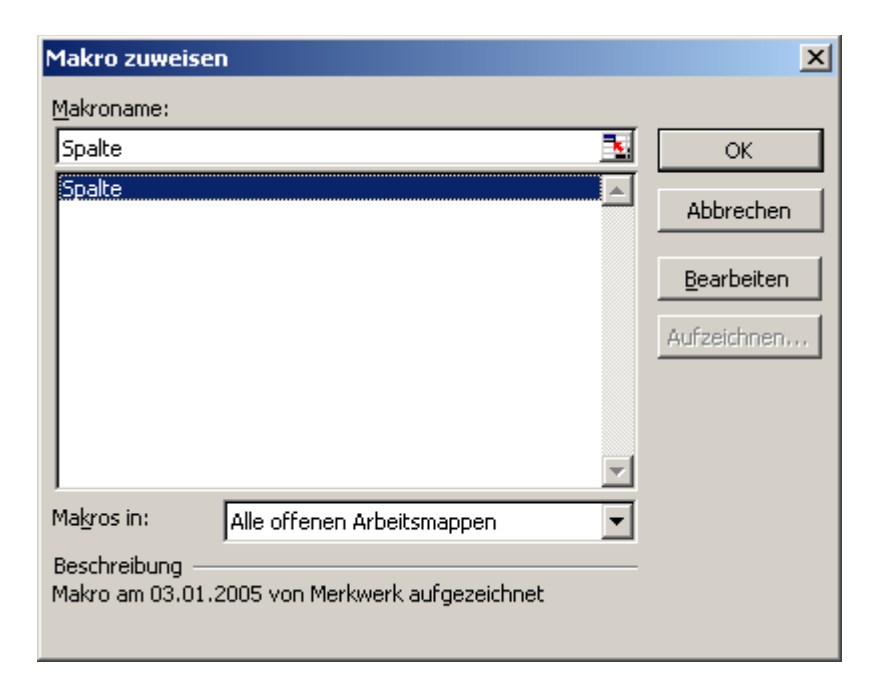

# 1.4 Symbole in Symbolleisten verändern

Um ein Symbol zu verändern, muss das Dialogfenster EXTRAS / ANPASSEN geöffnet sein. Klicken Sie dann mit der rechten Maustaste auf das zu verändernde Symbol. Im Kontextmenü können Sie über SCHALTFLÄCHENSYMBOL ÄNDERN ein neues Symbol auswählen.

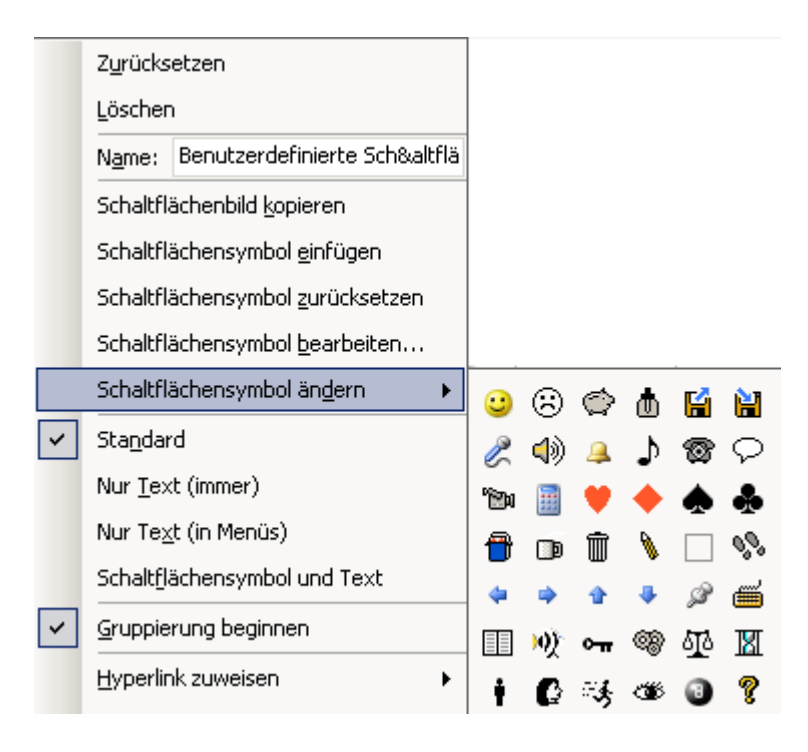

Sie können auch nur einen Text anzeigen, geben Sie dazu den gewünschten Text bei NAME ein. Oder Sie zeichnen Ihr Symbol selbst über SCHALTFLÄCHENSYMBOL BEARBEITEN....

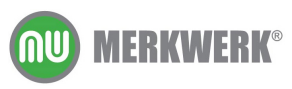

www.merkwerk.de

# **1.5 Das Makro mit einer Tastenkombination starten**

Möchten Sie das Makro mit einer Tastenkombination belegen, können Sie das entweder bei der Aufzeichnung angeben oder später über den Befehl

EXTRAS / MAKRO / MAKROS

bei den OPTIONEN.

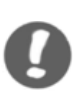

HINWEISE: Belegte Tastenkombinationen wie STRG p (Drucken) werden damit deaktiviert. Suchen Sie sich also Kombinationen aus, die von Excel standardmäßig noch nicht belegt sind.

> Um das Doppelbelegen von Tasten in Kombination mit der STRG Taste zu vermeiden, haben Sie die Möglichkeit einen Großbuchstaben einzugeben.

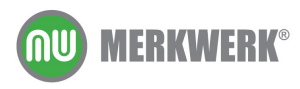

# 2 Makro, Quellcode, Prozedur

In diesem Kapitel lernen Sie

- → wo Sie den Quellcode eines Makros finden
- → wie der Visual Basic Editor aufgebaut ist
- → wie Sie ein Makro über den Quellcode bearbeiten können

# 2.1 Der Visual Basic Editor

Ein Makro, das mit dem Makrorecorder aufgezeichnet wurde, wird in Visual Basic übersetzt. Den Code für ein Makro ansehen kann man im Visual Basic Editor. Dorthin gelangt man über die Befehlsfolge

#### EXTRAS / MAKRO / MAKROS

#### und den Schalter BEARBEITEN.

Der Text, den man dort findet, entspricht den einzelnen Schritten, die vom Makrorecorder aufgezeichnet wurde. Die Makrosprache ist englisch. Der Code für das Makro SPALTE sieht folgendermaßen aus:

```
Sub Spalte()
Range("A1").Select
Selection.CurrentRegion.Select
Selection.Columns.AutoFit
End Sub
```

Makros werden in Modulen abgelegt. Man findet Sie im Projektexplorer auf der linken Seite. In einem Modul können sich mehrere Makros, auch Prozeduren genannt, befinden. Eine Prozedur beginnt immer mit sub und endet mit end sub.

Grüner Text kennzeichnet Kommentare. Kommentare erläutern den Code. Weitere Informationen dazu finden Sie im Kapitel Kommentare.

### 2.2 Makros bearbeiten

BEISPIEL:

.: Nach Ausführung des Makros SPALTE ist der gesamte Bereich markiert. Das soll geändert werden. Das Makros soll so angepasst werden, dass nach dem Ausführen des Makros wieder wie zu Anfang die Zelle A1 markiert ist.

Für das Markieren der Zelle A1 ist die Codezeile

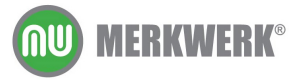

www.merkwerk.de

```
Range("A1").Select
```

zuständig. Kopieren Sie diese Zeile an das Ende des Makros.

```
Sub Spalte()
    Range("A1").Select
    Selection.CurrentRegion.Select
    Selection.Columns.AutoFit
    Range("A1").Select
End Sub
```

Führen Sie das Makro erneut aus.

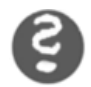

#### Übungen:

- 1. Im Makro Spalte soll die Zelle G8 markiert werden. Passen Sie den Code entsprechend an.
- 2. Zeichnen Sie ein neues Makro auf, das in einer beliebigen Zelle die Schriftgröße 20, die Schriftfarbe rot und den Schriftschnitt fett einstellt.
- 3. Testen Sie ihre Makros, schauen Sie diese im Editor an. Speichern und schließen Sie die Excelarbeitsmappe.

Wenn Sie eine Arbeitsmappe öffnen, die Makros enthält, erscheint folgender Dialog:

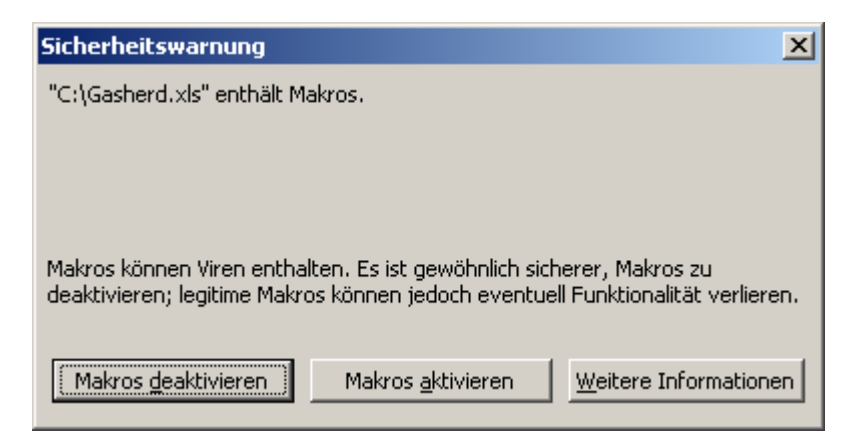

HINWEIS: Da Makros potentiell auch Viren enthalten können, sollten Sie diese nur aktivieren, wenn Sie sicher sind, dass die Datei virenfrei ist. Dann wählen Sie die Schaltfläche MAKROS AKTIVIEREN.

# 2.3 Makros kopieren

Zeichnen Sie ein neues Makro auf, das die Zelle B1 markiert. Wenn Sie sich das neue Makro im Visual Basic Editor anschauen, werden Sie

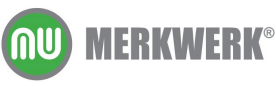

www.merkwerk.de

feststellen, dass die beiden Makros aus den vorherigen Übungen nicht angezeigt werden.

Diese befinden sich im Modul 1, das neue Makro im Modul 2. Excel legt beim Aufzeichnen von Makros in jeder Sitzung ein neues Modul an.

Öffnen kann man die Module mit einem Doppelklick im Projektexplorer.

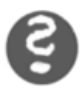

Übungen:

- 1. Kopieren Sie das Makro von Modul 2 in Modul 1 (aber nicht in eine vorhandene Prozedur). Löschen Sie anschließend Modul 2.
- 2. Erstellen Sie ein neues Makro, das die Zelle G8 grau färbt. Kopieren Sie dieses in das Makro Spalte, so dass dieses Makro zusätzlich die neue Funktion übernimmt.

# 2.4 Kommentare

Kommentare erläutern den Quellcode. Ohne eine eigene Funktion zu haben dienen Kommentare dazu, ein Programm nachvollziehbar zu machen, so dass ein Programmierer stets leicht erkennen kann, was hinter dem Code steckt. Kommentare beginnen immer mit einem Hochkomma vorn und werden im Visual Basic Editor grün dargestellt.

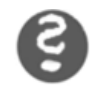

ÜBUNG: Kommentieren Sie den Quellcode des Makros "Spalte".

#### PRAKTIKUM

Löschen Sie in der Exceldatei Gasherd.xls in der Zelle F5 den Listenpreis. Da sich in der Zelle G5 eine Formel auf diese Zelle bezieht und der Wert jetzt Null ist, wird in der Zelle G5 auch eine Null angezeigt. In der Praxis passiert das, wenn Sie eine Formel über mehrere Zeilen oder Spalten kopieren und sich die Formel auf eine nicht ausgefüllte Zelle bezieht.

Deshalb soll ein Makro erstellt werden, dass diese Nullwerte ausblendet:

Starten Sie den Makrorecorder. Blenden Sie die Nullwerte über

#### EXTRAS / OPTIONEN

im Register Ansicht. Beenden Sie die Aufnahme des Makrorecorders. Weisen Sie dem Makro eine Schaltfläche zu. Lassen Sie sich die Nullwerte wieder anzeigen (Befehle wie oben) und testen Sie das neue Makro NULLWERTE.

Schauen Sie sich den Quellcode an.

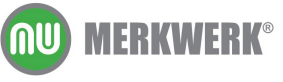

```
Sub Nullwerte()
    ActiveWindow.DisplayZeros = False
End Sub
```

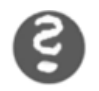

ÜBUNG: Manipulieren Sie den Code so, dass die Nullwerte wieder angezeigt werden.

# 2.5 Das Schlüsselwort NOT

Um das Makro so zu ändern, dass die Nullwerte sowohl ein- als auch ausgeschaltet werden können, gibt es die Anweisung Not.

Ändern Sie den Quellcode wie unten dargestellt.

```
Sub Nullwerte()
    ActiveWindow.DisplayZeros = Not ActiveWindow.DisplayZeros
End Sub
```

Testen Sie das Makro.

Das Schlüsselwort Not wandelt eine Aussage von wahr in falsch oder von falsch in wahr um. Das Symbol in der Symbolleiste kann nun durch einen Klick die Nullwerte ein- und anschließend wieder ausschalten.

# 2.6 Das Schlüsselwort With

ActiveWindow legt das zu verändernde Objekt fest, in diesem Fall das aktive Fenster. Wollen Sie für dieses Objekt weitere Anweisungen programmieren, können Sie diese mit dem Schlüsselwort with zusammenfassen.

In unserem Beispiel sollen zusätzlich zu den Nullwerten auch die Gitternetzlinien ein- und ausgeblendet werden.

Das Ergebnis könnte so aussehen:

```
Sub Nullwerte()
   ActiveWindow.DisplayZeros =Not ActiveWindow.DisplayZeros
   ActiveWindow.DisplayGridlines = Not
ActiveWindow.DisplayGridlines
End Sub
```

Kürzer und überschaubarer ist die Lösung mit with:

```
Sub Nullwerte()
With ActiveWindow
.DisplayZeros = Not .DisplayZeros
.DisplayGridlines = Not .DisplayGridlines
End With
```

Man muss hinter dem Schlüsselwort with das Objekt nur einmal angeben. Alle folgenden Anweisungen beziehen sich nun auf das genannte Objekt, solange bis End With folgt. Dies verringert den Arbeitsaufwand und macht den Quellcode übersichtlicher.

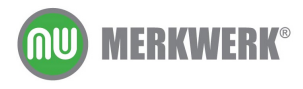

# 3 Erste eigene Programmierelemente

In diesem Kapitel lernen Sie

- → wie Sie eigene Module und Prozeduren erstellen
- → die Arbeitsweise einer Messagebox

# 3.1 Module und Prozeduren

In einem Modul werden Prozeduren abgespeichert. Bisher wurden die Module und Prozeduren vom Makrorecorder erstellt. Neue Module kann man im Visual Basic Editor auch selbst erzeugen. Wählen Sie die Befehlsfolge

EXTRAS / MAKRO / VISUAL BASIC EDITOR.

Sie befinden sich im Visual Basic Editor und können hier ein neues Modul erzeugen über die Befehlfolge

EINFÜGEN / MODUL.

Alle Prozeduren beginnen mit dem Schlüsselwort Sub und enden mit End sub.

Gibt man in dem neuen Modul sub ein und dahinter den Prozedurnamen (z. B. VERSUCH), wird nach Betätigung der Entertaste das End sub automatisch erstellt.

```
Sub versuch()
End Sub
```

Dieses Programm kann man in Excel ausführen über

EXTRAS /MAKRO/ MAKROS

und den Schalter AUSFÜHREN, nachdem man das Makro VERSUCH gewählt hat. Das Programm wird ausgeführt, auch wenn am Bildschirm nichts sichtbar ist.

# 3.2 Die Messagebox

Eine Messagebox zeigt einen Text oder Wert am Bildschirm an. Die Messagebox wird im Visual Basic Editor folgendermaßen eingesetzt:

Sub versuch()

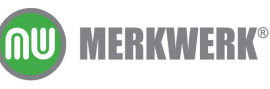

|     | MsgBox | ("Hallo") |
|-----|--------|-----------|
| End | Sub    |           |

Führen Sie das Programm in Excel aus. Sie erhalten nun folgende Meldung:

| Microsoft Excel 🛛 🗙 |
|---------------------|
| Hallo               |
| ОК                  |

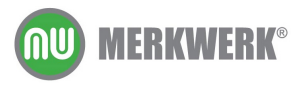

# 4 Variablen

In diesem Kapitel lernen Sie

- → was Variablen sind und wozu Sie sie brauchen
- → wie man Variablen einsetzt
- → die Variablendeklaration

Eine Variable ist ein Platz, an dem das Programm Werte ablegt. Soll sich ein Programm eine Zahl oder einen Text merken, braucht man einen Speicherort, an dem dieser Wert abgelegt wird. Eine Variable ist ein solcher Speicherort, der beliebig befüllt werden kann.

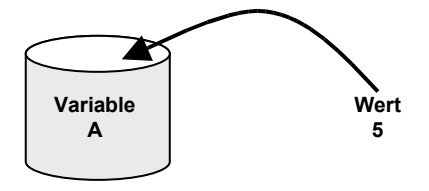

In Visual Basic sieht das so aus:

A=5

### 4.1 Eine Variable einsetzen

Erstellen Sie eine neue Prozedur und bestimmen Sie für die Variable A den Wert 5. Mit einer Messagebox können Sie sich diesen Wert anzeigen lassen.

```
Sub versuch()

A = 5

MsgBox (A)

End Sub
```

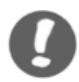

HINWEIS: A ist ein schlechter Variablenname, man sollten für Variablen immer "sprechende Namen" verwenden.

# 4.2 Die Variablendeklaration

Um Fehler zu vermeiden, sollten Variablen beim Programmieren deklariert/dimensioniert. Das sieht folgendermaßen aus:

```
Option Explicit
Dim kundennummer
```

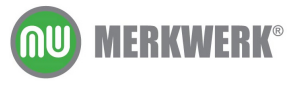

Der Begriff Option Explicit erzwingt die Variablendeklaration. Das heißt, alle Variablen, die hier nicht deklariert werde, dürfen im Programm nicht verwendet werden. Es kommt zu folgender Fehlermeldung, wenn nicht deklarierte Variablen im Programm eingesetzt werden:

| Microsoft Visual Basic |                                      |                      |  |
|------------------------|--------------------------------------|----------------------|--|
| 1                      | Fehler beim Kom<br>Variable nicht de | pilieren:<br>finiert |  |
| 0                      | K Hilfe                              | •                    |  |

Option Explicit steht immer in der ersten Zeile des Codes eines Moduls.

Das Programm bleibt an der Stelle stehen, wo der Fehler auftritt (gelber Pfeil), ist aber noch nicht beendet und muss mit dem ZURÜCKSETZEN Button <a>[]</a> beendet werden.

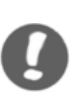

HINWEISE: Durch das Deklarieren von Variablen kann man Fehler vermeiden. Am besten verwenden Sie bei der Variablendeklaration Großbuchstaben, z. B. KundenNummer, wenn Sie diese Variable im Programm verwenden möchten, schreiben Sie alles klein. Haben Sie die Variable richtig geschrieben, wird bei einem Zeilenwechsel die Groß- Kleinschreibung automatisch korrigiert.

> Man kann die Variablendeklaration für jedes neue Modul automatisch erforderlich machen, indem man über die Befehlsfolge

EXTRAS / OPTIONEN

im Register EDITOR den Haken bei VARIABLENDEKLARATION ERFORDERLICH setzt.

# 4.3 Der Gültigkeitsbereich von Variablen

Wenn Variablen über sämtlichen Prozeduren in einem Objekt dimensioniert werden, sind sie auf Modul- / Formularebene verfügbar. Das heißt, innerhalb eines Formulars oder Moduls können alle Prozeduren auf diese Variablen zugreifen.

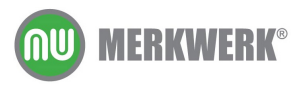

Bei jedem Einsatz des Moduls / Formulars wird Speicherplatz für diese Variablen reserviert, auch wenn die Variable bei einer Anwendung nicht gebraucht wird.

Wird eine Variable nur in einer Prozedur eingesetzt, dimensioniert man sie auch nur dort. Sobald diese Prozedur verlassen wird, wird der reservierte Arbeitsspeicher wieder freigegeben.

### 4.4 Datentypen

Bei der Deklaration der Variablen kann durch die Angabe des Datentyps die Art der Information festgelegt werden, die später in dieser Variablen gespeichert wird (z. B. nur Texte oder Ganzzahlen). Die Angabe des Datentyps bestimmt die Größe des Speicherplatzes, die für diese Variable bereitgestellt werden soll. Um nicht unnötigen Speicherplatz zu reservieren, ist es sinnvoll, Datentypen zuzuweisen.

Der Dateityp wird beim Dimensionieren nach dem Variablennamen angegeben:

dim Variablennamen as Datentyp

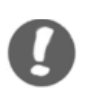

HINWEISE: Wird kein Datentyp angegeben, wird der Variablen der Datentyp Variant zu gewiesen. Variant ist ein Datentyp, der je nach Inhalt unterschiedliche Datentypen annimmt.

Die Hilfe bietet unter dem Stichwort "Datentypen" eine gute Übersicht über die verfügbaren Datentypen, ihre Einsatzmöglichkeiten und die benötigte Speichergröße:

| Byte                                                              | 1 Byte  | 0 bis 255                                                                                                    |
|-------------------------------------------------------------------|---------|----------------------------------------------------------------------------------------------------|
| Boolean                                                           | 2 Bytes | True oder False                                                                                                    |
| Integer                                                           | 2 Bytes | -32.768 bis 32.767                                                                                                    |
| Long<br>(lange Ganzzahl)                                          | 4 Bytes | -2.147.483.648 bis 2.147.483.647                                                                                                    |
| Single<br>(Gleitkommazahl<br>mit einfacher<br>Genauigkeit)        | 4 Bytes | -3,402823E38 bis -1,401298E-45 für<br>negative Werte; 1,401298E-45 bis<br>3,402823E38 für positive Werte.                                           |
| <b>Double</b><br>(Gleitkommazahl<br>mit doppelter<br>Genauigkeit) | 8 Bytes | -1,79769313486231E308 bis<br>-4,94065645841247E-324 für negative<br>Werte; 4,94065645841247E-324 bis<br>1,79769313486232E308 für positive<br>Werte. |

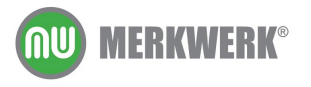

www.merkwerk.de

| <b>Currency</b><br>(skalierte<br>Ganzzahl) | 8 Bytes                             | -922.337.203.685.477,5808 bis<br>922.337.203.685.477,5807                                                                                                    |
|--------------------------------------------|-------------------------------------|----------------------------------------------------------------------------------------------------|
| Decimal                                    | 14 Bytes                            | +/-<br>79.228.162.514.264.337.593.543.950.335<br>ohne Dezimalzeichen;<br>+/-7,9228162514264337593543950335<br>mit 28 Nachkommastellen; die kleinste<br>Zahl ungleich Null ist<br>+/-0,00000000000000000000000001. |
| Date                                       | 8 Bytes                             | 1. Januar 100 bis 31. Dezember 9999.                                                                                                    |
| Object                                     | 4 Bytes                             | Beliebiger Verweis auf ein Objekt vom<br>Typ <b>Object</b> .                                                                                                    |
| <b>String</b><br>(variable Länge)          | 10 Bytes plus<br>Zeichenfolgenlänge | 0 bis ca. 2 Milliarden.                                                                                                    |
| <b>String</b> (feste Länge)                | Zeichenfolgenlänge                  | 1 bis ca. 65.400                                                                                                    |
| Variant<br>(mit Zahlen)                    | 16 Bytes                            | Numerische Werte im Bereich des Datentyps <b>Double</b> .                                                                                                    |
| Variant<br>(mit Zeichen)                   | 22 Bytes plus<br>Zeichenfolgenlänge | Wie bei String mit variabler Länge.                                                                                                    |

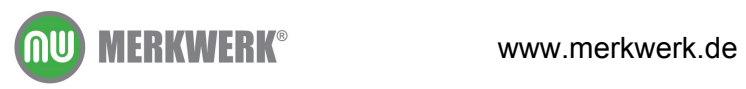

# **5 Weitere Programmierelemente**

In diesem Kapitel lernen Sie

- ➔ den Einsatz der Inputbox kennen
- → wie man relative Zellbezüge aufzeichnen kann
- → wie man eine Excelliste nach bestimmten Werten durchsucht und

die Suchergebnisse einer Variablen übergibt

# 5.1 Die Inputbox

Die Variable soll künftig nicht fix angegeben (a=5), sondern flexibel ausfüllbar sein. Eine Inputbox ermöglicht es, dass ein Anwender in Excel eine Eingabe vornehmen kann. Der Wert einer Inputbox muss einer Variablen übergeben werden. Eine Inputbox wird in Visual Basic folgendermaßen eingesetzt:

```
Sub versuch()
    Nummer=InputBox("bitte geben Sie eine Nummer ein")
End Sub
```

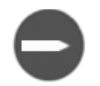

BEISPIEL: Der Anwender soll seinen Nachnamen eingeben können. Dieser wird dann in einer Messagebox angezeigt.

```
Option Explicit
Dim NachName
Sub versuch()
    NachName = InputBox("bitte geben Sie Ihren Namen ein")
    MsgBox (NachName)
End Sub
```

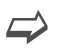

#### PRAKTIKUM

Das bisher Gelernte soll nun Beispiel mit der Gasherd-Datei geübt und vertieft werden.

Ziel wird es sein, ein Programm zu schreiben, bei dem ein Anwender über eine Kundennummer die passende Firma findet und bei Bedarf diese Daten in einen Brief schreiben kann. Den Kunden sollen zusätzlich zu ihrem jeweiligen Rabatt nochmals 3 % Nachlass gewährt werden. Der Sachbearbeiter bestimmt eine Kundennummer, aufgrund der Excel die Firma, den Ansprechpartner und den aktuellen Endpreis aus der Liste heraussucht. Auf Wunsch kann der Sachbearbeiter dann einen Brief an den Kunden vom Programm erzeugen lassen. In diesem Brief sollen die Firma, der Ansprechpartner und der Rabattpreis automatisch aufgenommen werden.

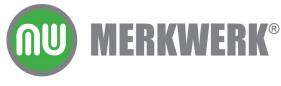

In einem ersten Schritt gibt der Sachbearbeiter die Kundennummer in eine Inputbox ein.

```
KundenNummer = InputBox("Bitte Kundennummer eingeben")
```

Der Wert soll anschließend in einer Messagebox angezeigt werden.

```
Option Explicit
'option explicit erzwingt die Variablendeklaration, d.h.
'bevor eine Variable benutzt werden kann, muss sie dem System
'bekannt gemacht werden
'bekannt machen tut man mit dem Schlüsselwort Dim, siehe Kommentar
'nächste Zeile
Dim KundenNummer
'ab jetzt darf die Variable Kundennummer verwendet werden
'hier wurde bewusst mit Groß- und Kleinschreibung gearbeitet,
'das dient als Rechtschreibprüfung, wenn die Variable später
'auftaucht
Sub finden()
    KundenNummer = InputBox("Bitte Kundennummer eingeben")
    'Der Variablen KundenNummer wird der Wert der Inputbox
übergeben
    'Den Wert der Inputbox schreibt der Benutzer rein
    MsgBox (KundenNummer)
    'Der Benutzer bekommt eine Meldung am Bildschirm mit dem
    'Wert der Variabeln KundenNummer
End Sub
```

Das Programm soll über ein Symbol in der Symbolleiste gestartet werden können.

# 5.2 Eine Excelliste durchsuchen

Die Werte, die der Sachbearbeiter eingegeben hat, sollen in der Excelliste gesucht werden. Der Zellzeiger soll in die entsprechenden Zelle springen.

In Excel findet man Zellinhalte über den Befehl

**BEARBEITEN / SUCHEN** 

Suchen Sie nach "1006" und lassen dabei den Makrorecorder mitlaufen. Es wird folgender Code erzeugt:

Sub Makrol()

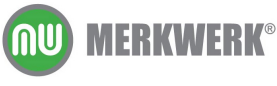

```
Cells.Find(What:="1006", After:=ActiveCell,
LookIn:=xlFormulas,_
LookAt:=xlPart, SearchOrder:=xlByRows,_
SearchDirection:=xlNext, MatchCase:=_
False, SearchFormat:=False).Activate
End Sub
```

Der Code ist sehr lange, da alle Optionen des Suchen-Dialogs übernommen werden, auch wenn diese Optionen gar nicht genutzt wurden. Überflüssige Informationen kann man herauslöschen und die Zeile in die Prozedur "finden" kopieren.

```
Cells.Find("1006").Activate
```

Nun immer allerdings wird nur die Nummer 1006 in Excel gesucht. Deshalb muss die Nummer in der Klammer durch die Variable KundenNummer ersetzt werden:

```
Sub finden()
KundenNummer = InputBox("Bitte Kundennummer eingeben")
Cells.Find(KundenNummer).Activate
'diese Zeile stammt vom Makrorecorder, mit Bearbeiten/Suchen
'wurde nach 1006 gesucht;
'der Makrorecorder hat alle Optionen aus dem Suchen-Dialog
'übernommen,
'durch großzügiges Löschen und Ausprobieren wurde der Code
'ausgedünnt.
'die Zahl muss durch die Variable KundenNummer ersetzt werden
MsgBox (KundenNummer)
End Sub
```

# 5.3 Die relative Aufzeichnung

Nun soll im vorliegenden Beispiel nach der Eingabe der Kundennummer der Firmenname, der Ansprechpartner und der Endpreis ausgegeben werden. In einem ersten Schritt lautet die Frage: Was muss man tun, um von der Kundennummer zur Firma zu gelangen?

Man muss eine Zelle weiter nach rechts, und genau dies zeichnet man nun mit dem Makrorecorder auf. Heraus kommt dabei dies:

Range("B6").Select

Bei einem Test stellt man fest, dass das Programm immer die gleiche Zelle anspringt, in diesem Beispiel die B6. Das liegt daran, dass im Code die absolute Zelladresse steht. Der Verweis muss jedoch relativ

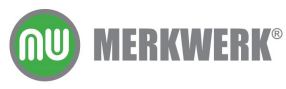

sein, je nach Kundennummer immer eine Zelle innerhalb der Zeile nach rechts.

Einen relativen Verweis bestimmt man noch vor der Aufzeichnung in der Symbolleiste des Makrorecorders mit dem Schalter RELATIVER VERWEIS

Das Ergebnis sieht nun so aus:

ActiveCell.Offset(0, 1).Range("A1").Select

Die erste Zahl in der Klammer besagt, wie viele Zeile man nach unten gehen soll, die zweite Zahl, wie viele Zeilen nach rechts.

Kopiert man diese Zeile in die Prozedur "finden", ergibt das folgendes Programm:

```
Sub finden()
KundenNummer = InputBox("Bitte Kundennummer eingeben")
Cells.Find(KundenNummer).Activate
ActiveCell.Offset(0, 1).Select
'Der Curser springt von der ausgewählten Kundennummer 0 Zeilen
'nach unten und eine Zelle nach rechts
MsgBox (KundenNummer)
End Sub
```

# 5.4 Suchergebnisse übergeben

Excel soll sich nun auch noch merken, welcher Inhalt in der angesprungen Zelle steht. Dazu bedarf es einer Variablen, die zuerst dimensioniert wird.

Der neuen Variablen FiRma wird das Suchergebnis zugewiesen über:

```
FiRma = Selection
'Der Variablen FiRma wird der Inhalt der markierten Zelle
'zugewiesen
```

Eine Messagebox soll nun noch die Variable FiRma ausgeben.

MsgBox (FiRma)

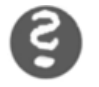

ÜBUNG: Nun soll auch noch der Ansprechpartner herausgefunden und in einer Messagebox ausgegeben werden. (Den Code muss man dafür nicht nochmals aufzeichnen, sondern nur entsprechend kopieren und anpassen.)

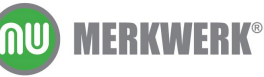

www.merkwerk.de

# 5.5 Texte kombinieren

Man kann in einer Messagebox verschiedene Variablen und Texte zusammensetzen. Texte stehen dabei immer in Anführungszeichen, jedes einzelne Element muss mit einem & verknüpft sein, vor und hinter dem ein Leerzeichen eingefügt wurde.

Soll in der Messagebox stehen "Herr Geiger von der Firma Elektro Fritz", muss das folgendermaßen programmiert werden:

```
MsgBox (AnsprechPartner & " von der Firma " & FiRma)
```

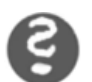

ÜBUNG: Nun soll auch der Preis aus der Excelliste gesucht und in der Messagebox angegeben werden.

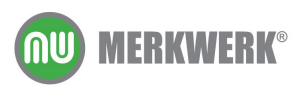

# 6 Exkurs: Die Hilfe

In diesem Kapitel lernen Sie

- → wie Sie die Visual Basic Hilfe sinnvoll einsetzen können
- ➔ wie man einen Zeilenumbruch in einer Messagebox erzeugen kann

In der Messagebox soll ein Zeilenumbruch eingefügt werden. Um herauszubekommen, wie das funktioniert, kann man sich der Visual Basic Hilfe bedienen.

Zur Hilfe im Visual Basic Editor gelangt man über die Funktionstaste F1. Stellt man den Zellzeiger auf ein bestimmtes Schlüsselwort (z. B. msgBox) im Quellcode, bekommt man Informationen zu genau diesem Thema.

So erfährt man unter anderem, wie man mehrere Zeilen in der Messagebox erzeugt:

| prompt | Erforderlich. Ein <u>Zeichenfolgenausdruck</u> , der als Meldung im<br>Dialogfeld erscheint. Die Maximallänge von <i>prompt</i> ist - je nach |
|--------|----------------------------------------------------------------------------------------------------|
|        | Breite der verwendeten Zeichen - etwa 1024 Zeichen. Wenn                                                                                      |
|        | prompt aus mehreren Zeilen besteht, müssen Sie die Zeilen mit                                                                                 |
|        | einem Wagenrücklaufzeichen (Chr(13)), einem                                                                                                   |
|        | Zeilenvorschubzeichen (Chr(10)) oder einer Kombination aus                                                                                    |
|        | Wagenrücklaufzeichen und Zeilenvorschubzeichen (Chr(13) &                                                                                     |
|        | Chr(10)) trennen.                                                                                                    |

Demnach kann man durch Einfügen von & Chr(13) & Chr(10) & einen Zeilenumbruch in einer Messagebox erzeugen.

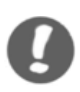

HINWEIS: Üblicher und kürzer ist allerdings der Code & vbCrLf & . vbCrLf erzeugt das gleiche wie oben, nämlich ein Wagenrücklaufzeichen (Carriage Return) und ein Zeilenvorschubzeichen (Line Feed)

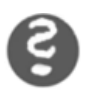

Die Messagebox der Prozedur "finden" soll wie unten aussehen:

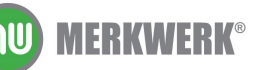

ÜBUNG:

| Microsoft Excel                                                                         | <li></li> |
|-----------------------------------------------------------------------------------------|-----------|
| Ansprechpartner ist Herr Geiger<br>von der Firma Elektro Friz<br>zu zahlen sind 674,925 | r         |
| OK                                                                                      |           |

HINWEIS:

S: Wird eine Codezeile zu lang und daher unübersichtlich, kann man einen Zeilenumbruch erzeugen, indem man am Ende der Zeile ein Leerzeichen und einen Unterstrich einfügt. Für Visual Basic steht der Code dann weiterhin in einer Zeile.

```
MsgBox("Ansprechpartner ist " & AnsprechPartner _
& vbCrLf & "von der Firma " & FiRma)
```

# 6.1 Rückgabewerte der Messagebox

In der Messagebox soll es künftig zwei Schalter geben, JA zum Bestätigen, dass ein Brief erstellt werden soll und NEIN, um keinen Brief zu schreiben. Außerdem soll in der Titelleiste stehen: *Wollen Sie einen Brief schreiben?* 

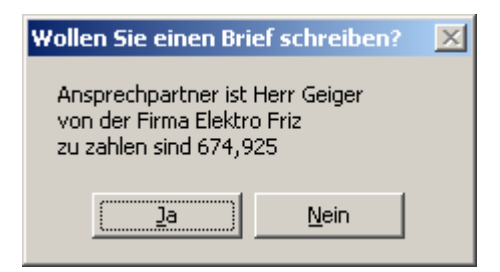

Die Syntax und die Werte der verschiedenen Schalter werden in der Hilfe erklärt:

MsgBox(prompt[, buttons] [, title] [, helpfile, context])

| vbOKOnly           | 0 | Nur die Schaltfläche OK anzeigen.                           |
|--------------------|---|-------------------------------------------------------------|
| VbOKCancel         | 1 | Schaltflächen OK und Abbrechen anzeigen.                    |
| VbAbortRetryIgnore | 2 | Schaltflächen Abbruch, Wiederholen und Ignorieren anzeigen. |
| VbYesNoCancel      | 3 | Schaltflächen Ja, Nein und Abbrechen anzeigen.              |

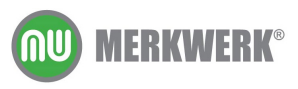

| VbYesNo       | 4 | Schaltflächen Ja und Nein anzeigen.              |
|---------------|---|--------------------------------------------------|
| VbRetryCancel | 5 | Schaltflächen Wiederholen und Abbrechen anzeigen |

Beim Klick auf einen der beiden Buttons JA oder NEIN gibt es unterschiedliche Rückgabewerte, die in eine Variable geschrieben werden.

| vbOK     | 1 | ОК          |
|----------|---|-------------|
| vbCancel | 2 | Abbrechen   |
| vbAbort  | 3 | Abbruch     |
| vbRetry  | 4 | Wiederholen |
| vbIgnore | 5 | Ignorieren  |
| vbYes    | 6 | Ja          |
| vbNo     | 7 | Nein        |

Die Umsetzung in Code sieht folgendermaßen aus:

RetVal = MsgBox("Ansprechpartner ist " & AnsprechPartner \_ & vbCrLf & "von der Firma " & FiRma \_ & vbCrLf & "zu zahlen sind " & EndPreis \_ ( 4) "Wollen Sie einen Brief schreiben?")

Statt der Werte kann man auch die Konstante verwenden.

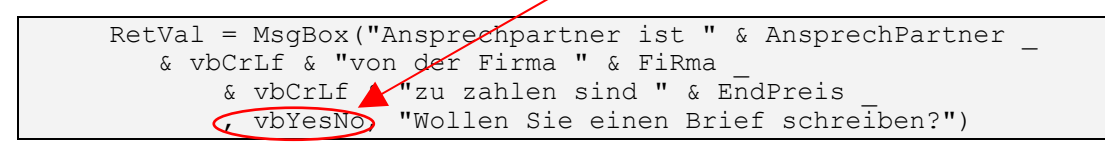

Um den Code lesbarer zu machen, sollten den Konstanten der Vorzug vor den Werten gegeben werden.

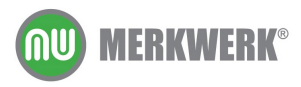

# 7 Verschiedene Funktionen

In diesem Kapitel lernen Sie

- → die if-Anweisung kennen
- → die mid-Funktion kennen

### 7.1 Die if-Anweisung

Die neue Messagebox hat nun zwei Schalter, bei denen jeweils andere Aktionen ausgeführt werden sollen. Klickt man auf JA, soll eine neue Prozedur aufgerufen werden, die das Briefformular befüllt, klickt man auf NEIN, soll nichts passieren.

Eine solche Fallunterscheidung realisiert man mit einer if-Anweisung. Mit ihrer Hilfe können zwei oder mehr Bedingungen mit verschiedenen Anweisungen versehen werden.

Es gibt zwei Arten der Syntax für die if-Anweisung, die beide in der Hilfe zu finden sind. Bei der Ersten kann man nur zwei Fälle unterscheiden, die Zweite ermöglicht die Unterscheidung mehrerer Bedingungen:

If Bedingung Then [Anweisungen] [Else elseAnweisungen]

Alternativ können Sie die Block-Syntax verwenden:

If Bedingung Then [Anweisungen] [ElseIf Bedingung-n Then [elseifAnweisungen] ... [Else [elseAnweisungen]] End If

Das sieht dann entweder so aus:

If RetVal = vbYes Then Call BriefSchreiben

oder mit der Block-Syntax:

```
If RetVal = vbYes Then
Call BriefSchreiben
End If
```

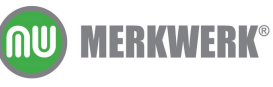

Um die Prozedur ausprobieren zu können, braucht es eine zweite Prozedur BriefSchreiben. Zum Testen erscheint dort lediglich eine Messagebox.

```
Sub BriefSchreiben()
MsgBox ("Hallo")
End Sub
```

#### $\Rightarrow$

Praktikum

Nun soll die Prozedur BriefSchreiben erstellt werden. Um die einzelnen Schritte analytisch zu erfassen, schreibt man am besten so genannten Pseudocode, die einzelnen Schritte werden als Kommentar geschrieben. Das erleichtert später das Programmieren.

```
Sub BriefSchreiben()
'zum Tabellenblatt Brief wechseln
'die Zelle B1 markieren
'den Wert der Variablen FiRma eintragen
'die Zelle B2 markieren
'den Wert der Variablen AnsprechPartner eintragen
'die Zelle B10 markieren
'den Wert von EndPreis eintragen
'die Zelle B11 markieren
'EndPreis * 0.97 einfügen
End Sub
```

Sofern der Makrorecorder diese Aufgaben lösen kann, werden die Schritte einzeln aufgezeichnet und der Code an die entsprechende Stelle kopiert. Wertzuweisungen und Berechnungen werden von Hand programmiert:

```
Sub BriefSchreiben()
    'zum Tabellenblatt Brief wechseln
    Sheets("Brief").Select
    'die Zelle B1 markieren
    Range("B1").Select
    'den Wert der Variablen FiRma eintragen
    Selection = FiRma
    'die Zelle B2 markieren
    Range("B2").Select
    'den Wert der Variablen AnsprechPartner eintragen
    Selection = AnsprechPartner
    'die Zelle B10 markieren
    Range("B10").Select
```

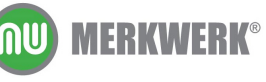

```
'den Wert von EndPreis eintragen
Selection = EndPreis
'die Zelle B11 markieren
Range("B11").Select
'EndPreis * 0.97 einfügen
Selection = EndPreis * 0.97
End Sub
```

Wenn man das Makro "finden" vom Arbeitsblatt Brief aus startet, bekommt man eine Fehlermeldung. Deshalb sollte man dafür sorgen, dass immer zuerst in das Arbeitsblatt Gasherd gewechselt wird.

```
Sub finden()
Sheets("Gasherd").Select
'Beim Klick auf den Makroschalter wird immer das Tabellenblatt
'Gasherd ausgewählt
```

### 7.2 Die mid-Funktion

Nun soll in einem weiteren Feld eine Anrede der Ansprechpartner eingetragen werden. Je nach Geschlecht soll in der Zelle A5 "Sehr gehrte Frau" und der Name oder "Sehr geehrter Herr" und der Name stehen.

Um diese Unterscheidung treffen zu können, muss man in der Variablen Ansprechpartner prüfen, ob dort Frau oder Herr steht. Dies leistet die mid-Funktion. Sie prüft Text und gibt die Ergebnisse einer Variablen zurück (siehe dazu die Hilfe).

```
GeSchlecht = Mid(AnsprechPartner, 1, 1)
'In die Variable GeSchlecht wird das Ergebnis der Mid-Funktion
'geschrieben
'In der Klammer steht der zu prüfende Text, `hier die Variable
'AnsprechPartner
'Das erste 1 besagt, dass das Auslesen beim ersten Buchstaben
'des Textes beginnt
'Die zweite 1 prüft die Buchstaben in einer Länge von 1, also
'nur den ersten Buchstaben
```

Nun muss noch die Zelle angegeben werden, in die die Anrede eingetragen werden soll. Vor dem Eintrag muss mit einer if-Anweisung geprüft werden, ob der Ansprechpartner mit einem "F" oder einem "H" beginnt. (Die Groß- und Kleinschreibung ist wichtig.)

```
Range("a5").Select

If GeSchlecht = "F" Then
   Selection = "Sehr geehrte " & AnsprechPartner & ","
Else
   Selection = "Sehr geehrter " & AnsprechPartner & ","
End If
```

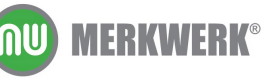

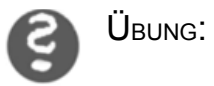

Wenn nun in einem Anredefeld Firma statt Frau steht, würde eine falsche Anrede im Brief stehen. In einem solchen Fall soll dort künftig *"Sehr geehrte Damen und Herren"* stehen.

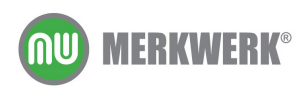

# 8 Debuggen

In diesem Kapitel lernen Sie

- → wie ein Programm den Code durchläuft
- ➔ wie man Fehler im Code aufspürt

Wenn man ein Programm ausführt, sieht man nur das Ergebnis am Bildschirm. Man kann die einzelnen Schritte eines Programms aber auch einzeln durchlaufen/debuggen. Dabei sieht man genau, welche Codezeilen das Programm wann durchläuft, wann es welche Werte annimmt und wo eventuelle Fehler auftreten.

Dazu verwendet man die Funktionstaste F8 im VB-Editor. Damit wird das Programm, in welchem sich der Cursor befindet, im Einzelschrittmodus Zeile für Zeile durchlaufen. Stellt man den Mauszeiger auf die Variablen, sieht man, welcher aktuelle Wert dieser Variablen übergeben wurde.

Will man das Programm an einer bestimmten Stelle prüfen, setzt man dort mit F9 einen Haltepunkt. Läuft das Programm während der Ausführung in diese Zeile, wird es an dieser Stelle unterbrochen und kann bei Bedarf mit F8 im Einzelschrittmodus weitergeführt werden. Nochmaliges Betätigen der Taste F9 entfernt den Haltepunkt wieder.

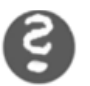

**Ü**BUNG:

Debuggen Sie in Gasherd.xls die Routine "Finden". Wann wird eine Codezeile ausgeführt, wann werden den Variablen die Werte übergeben? Prüfen Sie nach jedem Schritt mit F8 die Auswirkungen in der Exceltabelle.

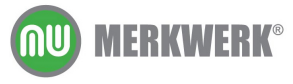

# 9 Ausgabeformat ändern

In diesem Kapitel lernen Sie

→ wie man Zahlenformate in der Messagebox anpassen kann

Künftig soll der Betrag in der Messagebox mit zwei Nachkommastellen dargestellt und mit einem Eurozeichen versehen werden. Dies kann man über die Funktion Format einstellen:

```
RetVal = MsgBox("Ansprechpartner ist " & AnsprechPartner _
& vbCrLf & "von der Firma " & FiRma _
& vbCrLf & "zu zahlen sind " &
Format(EndPreis, "0.00") & " €"_____,
vbYesNo, "Wollen Sie einen Brief
schreiben?")
```

oder auch:

...Format(EndPreis, "currency")

ÜBUNG:

Die Konstante vbTab fügt einen Tab ein. Gestalten Sie die Dialogbox folgendermaßen:

| Wollen Sie einen Brief schreiben? 🛛 🔀                  |                            |                       |  |  |
|--------------------------------------------------------|----------------------------|-----------------------|--|--|
| Ansprechpartner ist<br>von der Firma<br>zu zahlen sind | Herr G<br>Elektro<br>674,9 | ieiger<br>oFriz<br>3€ |  |  |
| la                                                     | <u>N</u> ein               |                       |  |  |

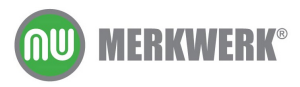

# **10Programmieren eines Formulars**

In diesem Kapitel lernen Sie

- → benutzerdefinierte Formulare kennen
- ➔ Steuerelemente wie Drehfelder, Textfelder, Optionsschaltflächen und Kombinationsfelder kennen
- → wie man diese Steuerelemente mit Prozeduren verknüpft

Im folgenden Beispiel soll ein Formular entwickelt werden, das dem Benutzer Eingaben ermöglicht.

Konkret soll für ein Reisebüro ein Formular erstellt werden (Park.xls). Dabei sollen mehrere Optionen wählbar sein.

- →die Anzahl der Personen
- → die Art des Eintritts: ob der Kunde von vorn herein alle

Attraktionen buchen will, nur den Eintritt oder Eintritt mit

Verpflegung

→ob ein Hotel mitgebucht werden soll

| Bestellformular     | ×                                     |
|---------------------|---------------------------------------|
|                     |                                       |
| Hotel buchen?       | Bestellen                             |
|                     |                                       |
|                     | Abbrechen                             |
| Auswani             |                                       |
|                     | · · · · · · · · · · · · · · · · · · · |
| Anzahl der Personen | · · · · · · · · · · · · · · · · · · · |
|                     | · · · · · · · · · · · · · · · · · · · |
|                     |                                       |
|                     |                                       |

In Abhängigkeit der verschiedenen Optionen verändert sich der Gesamtpreis der Bestellung.

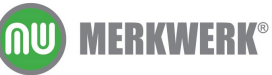

www.merkwerk.de

Nach der Auswahl der verschiedenen Optionen und der Anzahl der Personen soll eine Briefvorlage mit dem zu zahlenden Betrag gefüllt werden.

# 10.1Das Formular erzeugen

Um ein Formular einzufügen, wählen Sie im VB-Editor den Befehl

EINFÜGEN / USERFORM

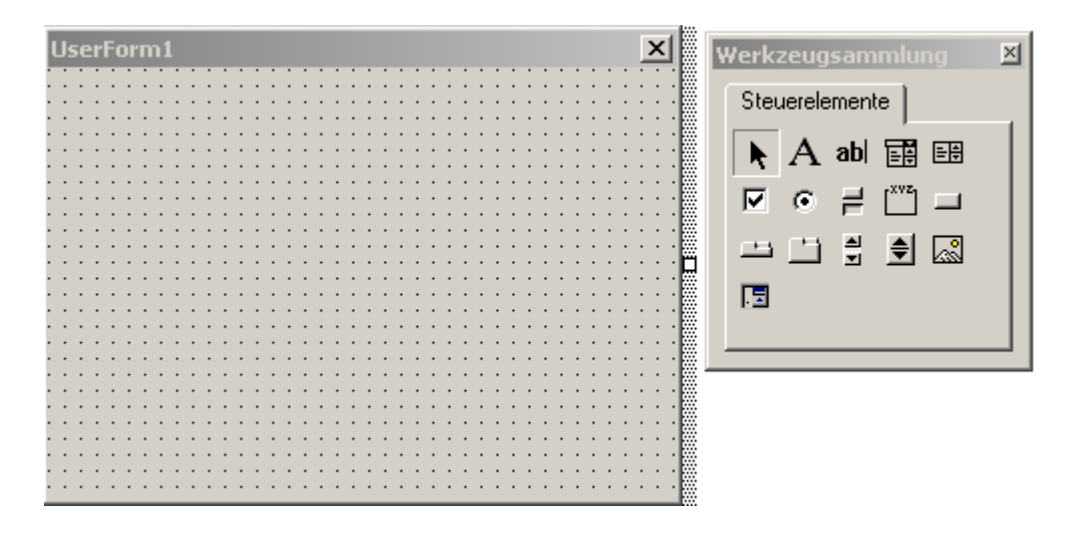

# 10.2Steuerelemente einfügen

Ist das Formular markiert, befindet sich daneben das Fenster Werkzeugsammlung (oder ANSICHT / WERKZEUGSAMMLUNG).

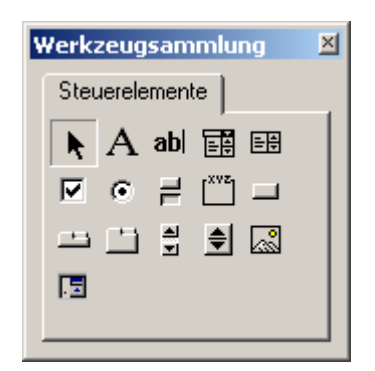

Darin befinden sich unter anderem folgende Symbole.

Steuerelement Befehlsschaltfläche (commandbutton) Optionsschaltfläche (optionbutton) Rahmen (frame) Kombinationsfeld (combobox) Bezeichnung im Code cmdName optName fraName cboName

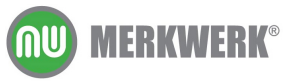

www.merkwerk.de

Textfeld (*textbox*) Bezeichnungsfeld (*label*) Drehfeld (*spinbutton*) Kontrollkästchen (*checkbox*) txtName IbIName spiName chkName

# 10.3Eigenschaften

Jedes Steuerelement hat verschiedene Eigenschaften, die man im Eigenschaftenfenster einstellen kann. Dazu gehören unter anderem die Farbe, Schriftart, Größe oder der Name eines Objektes.

| Eigenschaften - o | mdBestellen 🛛 🗙                  |
|-------------------|----------------------------------|
| cmdBestellen Co   | ommandButton 🗾                   |
| Alphabetisch Na   | ch Kategorien                    |
| (Name)            | cmdBestellen                     |
| Accelerator       |                                  |
| AutoSize          | False                            |
| BackColor         | 🔜 &H00FF00FF& 📃                  |
| BackStyle         | 1 - fmBackStyleOpaque            |
| Cancel            | False                            |
| Caption           | Bestellen                        |
| ControlTipText    |                                  |
| Default           | False                            |
| Enabled           | True                             |
| Font              | Arial                            |
| ForeColor         | &H80000012&                      |
| Height            | 30                               |
| HelpContextID     | 0                                |
| Left              | 108                              |
| Locked            | False                            |
| MouseIcon         | (Keine)                          |
| MousePointer      | 0 - fmMousePointerDefault        |
| Picture           | (Keine)                          |
| PicturePosition   | 7 - fmPicturePositionAboveCenter |
| TabIndex          | 0                                |
| TabStop           | True                             |
| Tag               |                                  |
| TakeFocusOnClick  | True                             |
| Тор               | 114                              |
| Visible           | True                             |
| Width             | 72                               |
| WordWrap          | False                            |

 $\Rightarrow$ 

#### Praktikum

Die einzelnen Steuerelemente sollen wie unten abgebildet erzeugt und benannt werden:

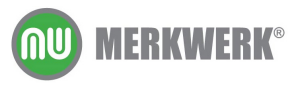

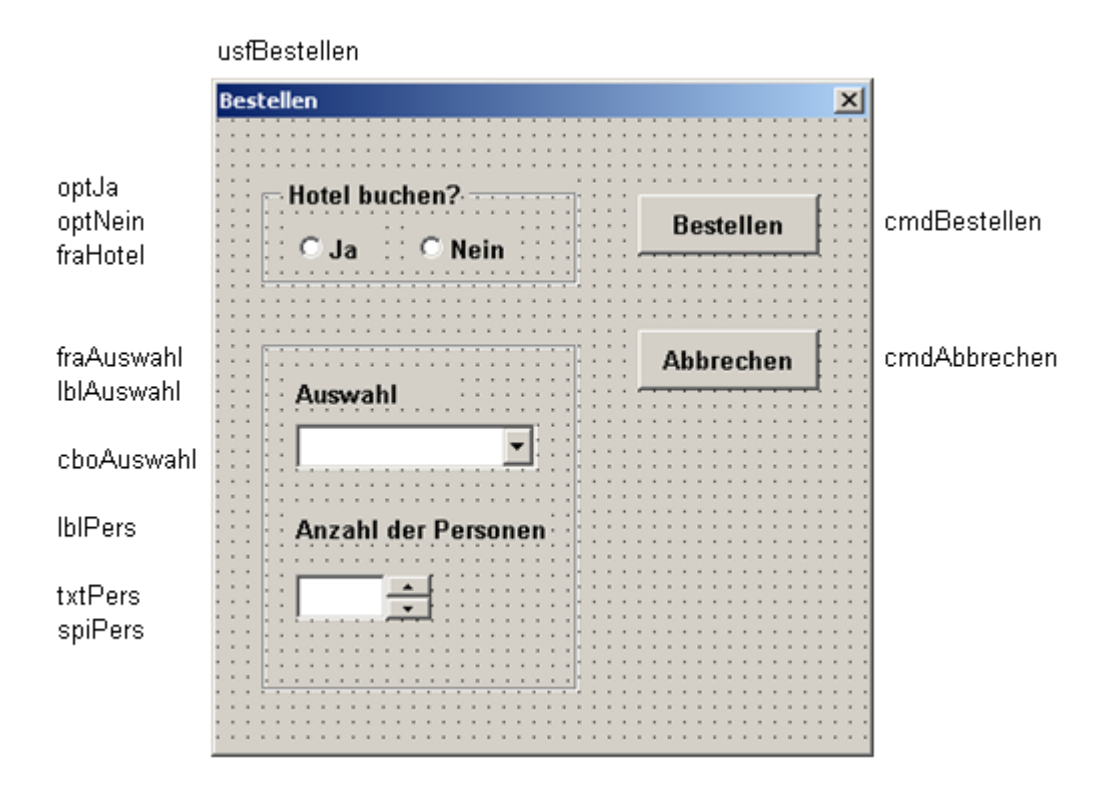

#### 10.3.1Rahmen einfügen

Ein Rahmen mit der Beschriftung "Hotel buchen?" soll die beiden Optionsschaltflächen JA und NEIN umfassen und zusammenfassen. Dazu wählen Sie das Symbol "Rahmen"

Ľ

und ziehen dann einen Rahmen im Formular auf.

Die Eigenschaft CAPTION ist der Text, den der Benutzer im Formular sieht (Hotel buchen?). Über die Eigenschaft NAME wird das Objekt im Code angesprochen (usfHotel).

#### 10.3.2Optionsfelder einfügen

Mit zwei Schaltflächen soll unterschieden werden, ob ein Hotel gebucht werden soll oder nicht. Um ein Optionsfeld einzufügen, klicken Sie auf folgendes Symbol

Θ

und ziehen ein Rechteck im Rahmen "fraHotel" auf. Kopieren Sie die Schaltfläche indem Sie sie mit gehaltener STRG - Taste am Rahmen

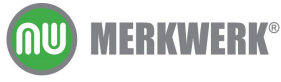

www.merkwerk.de

ziehen. Vergeben Sie die Bezeichnungen "Ja" und "Nein" und die Namen optJa und optNein.

#### 10.3.3Bezeichnungsfeld einfügen

Erstellen Sie ein Bezeichnungsfeld mit dem Titel "Auswahl" über den Schalter

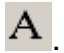

#### 10.3.4Kombinationsfeld einfügen

Der Preis soll von der gewählten Auswahl abhängen. Die Auswahl wird mit einem Kombinationsfeld getätigt, das Sie über folgendes Symbol erstellen:

Ē

#### 10.3.5Drehfeld erstellen

Die Anzahl der Personen soll über ein so genanntes Drehfeld eingegeben werden. Mit den beiden Pfeilen am rechten Rand wird die Anzahl mit der Maus nach oben bzw. unten verändert. Das Drehfeld wird mit folgendem Symbol eingefügt:

۲

Um zu sehen, welche Zahl eingestellt wurde, bedarf es eines weiteren Steuerelementes, dem Textfeld.

#### 10.3.6Textfeld erstellen

Ein Textfeld erstellt man über das Symbol

abl

Als Beschriftung für die beiden Elemente Textfeld und Drehfeld soll darüber ein Bezeichnungsfeld einfügt werden, das die Benennung "Anzahl der Personen" bekommt.

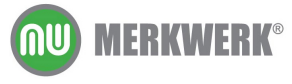

# 10.4Steuerelemente verändern

Wenn Sie ein Steuerelement nachträglich in Größe und Position verändern wollen, so müssen Sie es zuerst markieren. Das gewählte Objekt wird mit einem Rahmen und Markierungspunkten versehen. Am Rahmen können Sie die Position, an den Markierungspunkten die Größe des Objekts verändern.

Schriftarten, Farben und weitere Eigenschaften können Sie für jedes einzelne Steuerelement im Eigenschaftenfenster einstellen.

### 10.5Dem Kombinationsfeld Listentext zuordnen

Beim Klick auf den Pfeil des Kombinationsfeldes sollen die drei möglichen Auswahlmöglichkeiten (Alle Attraktionen, Nur Eintritt, Eintritt und Verpflegung) erscheinen. Diese weist man über die Eigenschaft "RowSource" zu. Dort gibt man an, in welchem Tabellenblatt und in welchen Zellen die entsprechenden Texte stehen.

### **10.6Steuerelemente programmieren**

Mit einem Doppelklick auf die Steuerelemente des Formulars im VB-Editor gelangt man in das Codefenster. Der Code wird im entsprechenden Formular abgelegt.

0

HINWEIS: Man kann schnell zwischen dem Code und dem Objektfenster wechseln, indem man die beiden Schalter CODE ANZEIGEN und OBJEKT ANZEIGEN oben links nutzt:

#### 10.6.1Ereignisse

Es gibt verschiedene Ereignisse, die das Programm starten. Ereignisse können Mausklicks oder Mausbewegungen oder das Betätigen von Tasten sein. Im Praktikum soll das Programm des Schalters Abbrechen bei einem Klick auf den Schalter ausgelöst werden.

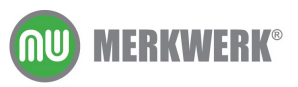

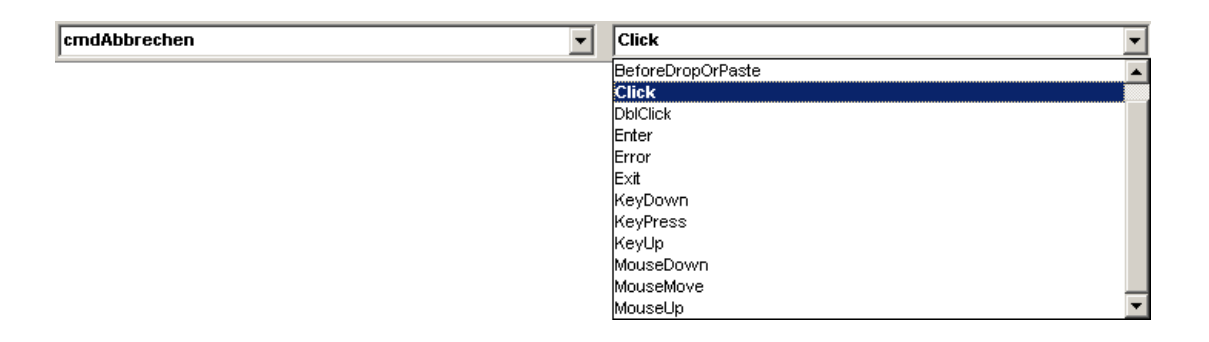

#### 10.6.2Den Abbrechenschalter programmieren

Der Befehl Unload Me schließt ein Formular.

```
Private Sub cmdAbbrechen_Click()
Unload Me
End Sub
```

#### 10.6.3Verknüpfung des Wertes von Drehfeld und Textfeld

Jedes Steuerelement hat verschiedene Eigenschaften. Die gewünschte Eigenschaft wird im Code direkt nach dem Elementnamen angegeben. Werte werden in der Eigenschaft .value abgelegt.

```
Private Sub spiPers_Change()
    txtPers.Value = spiPers.Value
End Sub
```

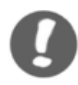

HINWEIS: Mit der Tastenkombination STRG + Leertaste kann man den angefangenen Text einer Variable oder einer Eigenschaft vervollständigen lassen. So lassen sich Schreibfehler vermeiden.

#### 10.6.4Standardeinstellungen des Dialogs

Beim Starten des Programms sollen im Formular bestimmte Werte voreingestellt sein. Zum Beispiel soll die Anzahl der Personen standardmäßig auf 2 gesetzt sein.

Das Ereignis, das bei jedem Start als Erstes ausgeführt wird, heißt Initialize.

```
Private Sub UserForm_Initialize()
        spiPers.Value = 2
End Sub
```

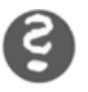

ÜBUNG: Ändern Sie die Starteinstellungen für das Dialogfenster wie unten dargestellt. Den Wert des Textfeldes soll man nur

**WERKWERK**<sup>®</sup>

über das Drehfeld verändern können. Er soll die 1 nicht unterschreiten und die 20 nicht überschreiten können.

| Bestellen                    | ×         |
|------------------------------|-----------|
| Hotel buchen?<br>• Ja O Nein | Bestellen |
|                              | Abbrechen |
| Auswahl                      |           |
| Alle Attraktionen            |           |
| Anzahl der Personen          |           |
|                              |           |
|                              |           |

### 10.7Gesamtpreis berechnen und ausgeben

Für die Berechnung sollen im Beispiel folgende Preise gelten:

| Hotel                    | 180 |
|--------------------------|-----|
| Alle Attraktionen        | 120 |
| Nur Eintritt             | 25  |
| Eintritt mit Verpflegung | 80  |

Der Gesamtpreis berechnet sich aus: (Hotel + Auswahl der Attraktion) \* Anzahl der Personen

Eine neue Prozedur "Berechnen" soll nun prüfen, welche Optionen gewählt wurden und welcher Gesamtpreis sich daraus ergibt.

Zuerst wird der Pseudocode geschrieben:

**MERKWERK**<sup>®</sup>

```
Sub Berechnen()
'Der Gesamtpreis ergibt sich aus (Hotel+Auswahl)*Anzahl der
'Personen
'Die Variable Hotel hängt ab von optJa.
'Wenn der Wert .Value=true ist, ergibt sich 180, sonst 0
'Die Variable Auswahl ergibt sich aus dem Listindex von
```

```
'cboAuswahl
'Ist der Listindex=0, dann ist der Wert 120, bei 1 wird er 25,
'bei 2 wird er 80
'Die Anzahl der Personen ist gleich dem Wert von spiPers
'Der Gesamtpreis ergibt sich aus (Hotel+Auswahl)*Anzahl der
'Personen
'Der Gesamtpreis soll in einer Messagebox erscheinen
End Sub
```

So fällt es leichter, das Programm zu codieren:

```
Sub Berechnen()
    If optJa.Value = True Then
       Hotel = 180
    Else
       Hotel = 0
   End If
    'Die Variable Hotel hängt ab von optJa.
    'Wenn der Wert .Value=true ist, ergibt sich 180, sonst 0
   If cboAuswahl.ListIndex = 0 Then
       Auswahl = 120
   ElseIf cboAuswahl.ListIndex = 1 Then
       Auswahl = 25
   Else
       Auswahl = 80
   End If
   'Die Variable Auswahl ergibt sich aus dem Listindex von
   'cboAuswahl
   'Ist der Listindex=0, dann ist der Wert 120, bei 1 wird er 25,
   'bei 2 wirds 80
  AnzahlPersonen = spiPers.Value
   'Die Anzahl der Personen ist gleich dem Wert von spiPers
   Gesamt = (Hotel + Auswahl) * AnzahlPersonen
   'Der Gesamtpreis ergibt sich aus (Hotel+Auswahl)*Anzahl der
   'Personen
  MsqBox (Gesamt)
   'Der Gesamtpreis soll in einer Messagebox erscheinen
End Sub
```

Bei der Fallunterscheidung kann man statt einer If-Funktion auch die Anweisung select case verwenden:

```
Select Case cboAuswahl.ListIndex
Case 0
    Auswahl = 120
Case 1
    Auswahl = 25
Case 2
    Auswahl = 80
End Select
```

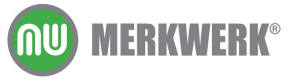

Der Gesamtpreis soll nun in der Zelle D22 ausgegeben werden.

```
Range("C22").Select
Selection = Gesamt
```

Anschließend soll das Formular geschlossen werden.

Unload Me

ÜBUNG: Die Anzahl der Personen soll in die Zelle C19 geschrieben werden. Wenn Hotel gewählt wird, soll in der Zelle C20 "Ja" stehen, sonst "Nein". Bei der Auswahl weiterer möglicher Optionen sollen Kreuze in die entsprechenden Zellen gesetzt werden.

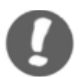

HINWEIS: Mit der Tastenkombination ALT + F11 kann man zwischen dem Codefenster und der Exceltabelle hin- und herwechseln.

#### 10.7.1Die Schaltfläche "Bestellen" programmieren

Bei Betätigen der Schaltfläche "Bestellen" soll der Preis berechnet werden. Die Prozedur "Bestellen" öffnet die Prozedur "Berechnen".

```
Private Sub cmdBestellen_Click()
Call Berechnen
End Sub
```

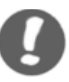

HINWEIS: Man kann markierte Bereiche über den Schalter BLOCK AUSKOMMENTIEREN schnell in Kommentare verwandeln. Der Schalter AUSKOMMENTIERUNG DES BLOCKS AUFHEBEN macht dies wieder rückgängig.

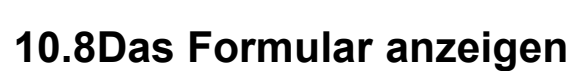

Bisher kann man das Formular "Bestellen" nur aus dem VB-Editor starten.

Da man künftig das Formular nur in dieser einen Tabelle angezeigt bekommen soll, arbeitet man mit einem Steuerelement (ein Schalter), das direkt in das Tabellenblatt gezeichnet wird.

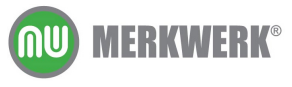

#### 10.8.1Steuerelemente im Tabellenblatt

Steuerelemente findet man in der Symbolleiste STEUERELEMENT-TOOLBOX (über ANSICHT / SYMBOLLEISTE)

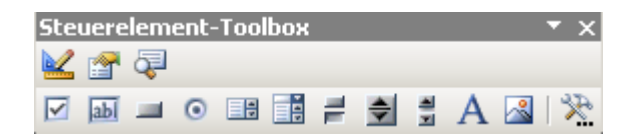

Dort wählt man per Mausklick ein Element aus und zeichnet es mit gedrückter linker Maustaste in die Exceltabelle.

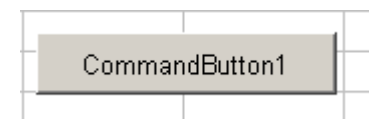

Befindet man sich im Entwurfsmodus, lässt ich der Button verändern, verlässt man den Entwurfsmodus, kann man den Schalter betätigen. Man wechselt die beiden Modi über folgenden Schalter:

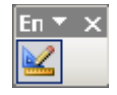

Die Befehlsschaltfläche umbenennen kann man über die Eigenschaften im Eigenschaftenfenster. Zu diesem gelangt man über die rechte Maustaste auf dem Steuerelement (im Entwurfsmodus).

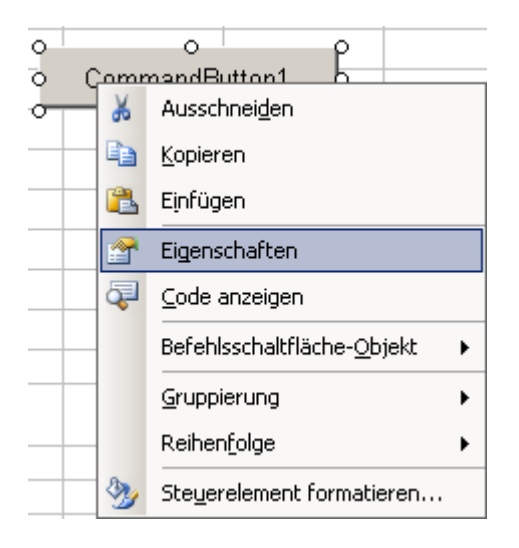

Nun fehlt noch die Prozedur für den neuen Schalter, die bei Klick das Formular "Bestellen" startet. Mit einem Doppelklick auf dem Schalter gelangt man in den VB-Editor. Der dazugehörige Code wird im Tabellenblatt abgelegt (bisher lag der Code entweder in einem Modul oder einem Formular).

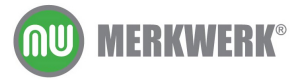

www.merkwerk.de

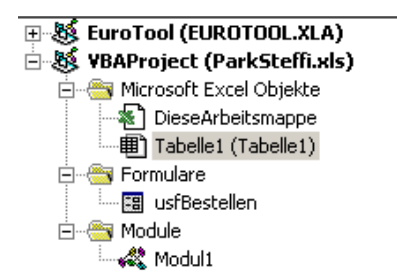

Private Sub cmdDialogAnzeigen\_Click()
usfBestellen.Show
End Sub

2

ÜBUNG:

Das Formular "Bestellen" soll weitere Textfelder bekommen, in denen man eine Rechnungsadresse eintragen kann. Diese soll in der Exceltabelle in die Zellen A7 bis A9 eingetragen werden (*Barverkauf* wird überschrieben).

| Hotel buchen?   Image: Bestelle   Abbrecht   Auswahl   Alle Attraktionen   Image: Anzahl der Personen   2   2   Image: Anzahl der Personen   Image: Anzahl der Personen                                                                                                    |         |
|----------------------------------------------------------------------------------------------------|---------|
| Hotel buchen?<br>• Ja • Nein<br>Abbrecht<br>Auswahl<br>Alle Attraktionen<br>2<br>•<br>Rechnungsadresse<br>Vorname<br>Nachname                                                                                                    |         |
| Abbrech<br>Auswahl<br>Alle Attraktionen<br>Anzahl der Personen<br>2<br>2<br>2<br>2<br>2<br>2<br>2<br>2<br>2<br>2<br>2<br>2<br>2<br>2<br>2<br>2<br>2<br>2                                                                                                    | n       |
| Abbrecht<br>Auswahl<br>Alle Attraktionen<br>Anzahl der Personen<br>2<br>2<br>2<br>2<br>2<br>2<br>2<br>2<br>2<br>2<br>2<br>2<br>2<br>2<br>2<br>2<br>2<br>2                                                                                                    |         |
| Auswahl Alle Attraktionen Anzahl der Personen 2  Rechnungsadresse Vorname Nachname                                                                                                    | en      |
| Alle Attraktionen Anzahl der Personen                                                                                                    |         |
| Anzahl der Personen          2                                                                                                    | · · · · |
| Anzahl der Personen                                                                                                    | · · · · |
| 2 ÷<br>Rechnungsadresse<br>Vorname Nachname                                                                                                    | · · · · |
| Rechnungsadresse<br>Vorname Nachname                                                                                                    | · · · · |
| Rechnungsadresse<br>Vorname Nachname                                                                                                    | · · · · |
| Rechnungsadresse<br>Vorname Nachname                                                                                                    | · · · · |
| Rechnungsadresse<br>Vorname Nachname                                                                                                    | · · · · |
| Rechnungsadresse<br>Vorname Nachname                                                                                                    | · · · · |
| Vorname Nachname                                                                                                    |         |
| Vorname · · · · · Nachname · · · · ·                                                                                                    | :::     |
| 4                                                                                                    |         |
| ГЦ                                                                                                    | ::!     |
|                                                                                                    | :::     |
| Desile in the second second seco |         |
|                                                                                                    |         |
| ŀ                                                                                                    |         |

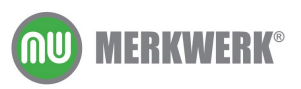

Reisebüro Heinz-Horst Müller Waldstr. 12 23432 Burgenhausen

| Sandra Wolf       |  |
|-------------------|--|
| Hasenstr. 12      |  |
| 23434 Horsthausen |  |
|                   |  |

#### 10.8.2Kontrollkästchen programmieren

Die Felder der Rechnungsadresse sollen ein- und ausblendbar sein, je nachdem, ob eine Adresse angegeben werden soll oder nicht. Dazu kann man Kontrollkästchen verwenden. Diese Checkbox soll bei einem Klick den Rahmen *Rechnungsadresse* ausblenden.

| <pre>fraAdresse.Visible = Not fraAdresse.Visible</pre> |           |   |  |
|--------------------------------------------------------|-----------|---|--|
| Bestellen                                              | 2         | 1 |  |
| Hotel buchen?<br>• Ja O Nein                           | Bestellen |   |  |
|                                                        | Abbrechen |   |  |
| Auswahl                                                |           |   |  |
| Alle Attraktionen                                      | <u> </u>  |   |  |
| Anzahl der Personen                                    | 1         |   |  |
| 2 •                                                    |           |   |  |
| Rechnungsadresse                                       | angeben   |   |  |
| Rechnungsadresse                                       |           |   |  |
| Vorname                                                | Nachname  |   |  |
| Straße                                                 |           |   |  |
| Postleitzahl                                           | Ort       |   |  |
|                                                        |           |   |  |

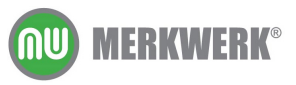

| Bestellen                  |           | × |
|----------------------------|-----------|---|
| © Ja O Nein                | Bestellen |   |
|                            | Abbrechen |   |
| Auswahl                    |           |   |
| Alle Attraktionen          |           |   |
| Anzahl der Personen        |           |   |
| 2 🔹                        |           |   |
| 🗖 Rechnungsadresse angebei | n         |   |

#### Praktikum

 $\Rightarrow$ 

Ist der Rahmen Rechnungsadresse ausgeblendet, soll das Formular entsprechend verkleinert sein.

```
Private Sub chkRechnung_Click()
If chkRechnung.Value = True Then
    usfBestellen.Height = 445
Else
    usfBestellen.Height = 283
End If
End Sub
```

#### Initialisierung:

usfBestellen.Height = 445 chkRechnung.Value = True

oder

```
usfBestellen.Top = 100
usfBestellen.Left = 250
usfBestellen.Height = 283
chkRechnung.Value = False
```

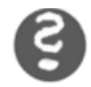

ÜBUNG: Nehmen Sie die Option "Anzahl der Tage" mit auf. Verändern Sie den Quellcode so, dass die Anzahl der gebuchten Tage mit in die Berechnung eingeht.

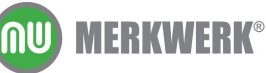

| Bestellen                    | ×                      |
|------------------------------|------------------------|
| Hotel buchen?<br>• Ja O Nein | Bestellen<br>Abbrechen |
| Auswahl<br>Alle Attraktionen |                        |
| Anzahl der Personen          | Anzahl der Tage        |
| 2 •                          | 2                      |
| 🗖 Rechnungsadresse ang       | geben                  |

| 12 | Zur Verfügung stehen folgende Opt | ionen:    |
|----|-----------------------------------|-----------|
| 13 |                                   | gewählt:  |
| 14 | Alle Attraktionen                 | X         |
| 15 | Nur Eintritt                      |           |
| 16 | Eintritt und Verpflegung          |           |
| 17 |                                   |           |
| 18 | Tage                              | 4         |
| 19 | Personen                          | 2         |
| 20 | Hotel gebucht                     | Ja        |
| 21 |                                   |           |
| 22 | Gesamtpreis:                      | 2.400,00€ |

# **11Die Fehlerbehandlung**

In diesem Kapitel lernen Sie

→ wie Sie Fehler mit einer Fehlerroutine abfangen können

In der Regel müssen Fehler vom Programmierer abgefangen werden, so dass ungültige Eingaben gar nicht erst vorkommen können. Als letzte Sicherung kann man zusätzlich eine Fehlerroutine einbauen. Diese ist immer folgendermaßen aufgebaut:

```
Sub Fehler()
....On Error GoTo localError
....PROZEDUR
Exit Sub
....localError:
....MsgBox (err.Description)
End Sub
```

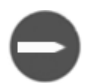

BEISPIEL: Für die Berechnung Ergebnis = Zähler / Nenner sollen mögliche Fehler abgefangen werden, zum Beispiel das Teilen durch Null oder die Eingabe eines Buchstaben.

```
Sub Fehler()
Zähler = 1
Nenner = 0
```

```
MsgBox (Ergebnis)
```

End Sub

Mit on Error Resume Next geht es nach einem Programmfehler in der nächsten Zeile weiter, anstatt in Fehlerzeile hängen zu bleiben.

```
Sub Fehler()
On Error Resume Next
Zähler = 1
Nenner = 0
Ergebnis = Zähler / Nenner
MsgBox (Ergebnis)
End Sub
```

Ergebnis = Zähler / Nenner

Dabei wird allerdings eine leere Messagebox ohne Fehlermeldung angezeigt, die Rechnung wird übersprungen.

Mit GOTO Name und Name: kann man Teile der Prozedur überspringen.

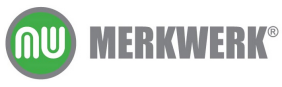

```
Sub Fehler()
GoTo localError
Zähler = 1
Nenner = 0
Ergebnis = Zähler / Nenner
MsgBox (Ergebnis)
localError:
End Sub
```

Dann wird aber gar nicht gerechnet (wie man beim Debuggen sieht). Der Sprungbefehl soll nur ausgeführt werden, wenn ein Fehler auftritt. Dafür kann man die beiden Befehle kombinieren:

```
Sub Fehler()
On Error GoTo localError
Zähler = 1
Nenner = 0
Ergebnis = Zähler / Nenner
MsgBox (Ergebnis)
localError:
'msgBox ("Fehler")
End Sub
```

Nun wird jedoch auch nach korrekter Ergebnisausgabe zusätzlich die Messagebox "Fehler" angezeigt. Daher muss man bei korrekter Berechnung die Routine verlassen können, ohne sie bis zum Ende durchlaufen zu lassen:

```
Sub Fehler()
On Error GoTo localError
Zähler = 1
Nenner = 0
Ergebnis = Zähler / Nenner
MsgBox (Ergebnis)
Exit Sub
localError:
'msgBox ("Fehler")
End Sub
```

Künftig soll bei einer falschen Eingabe der Art des Fehlers angezeigt werden.

```
Sub Fehler()
On Error GoTo localError
Zähler = 1
Nenner = 0
Ergebnis = Zähler / Nenner
MsgBox (Ergebnis)
Exit Sub
```

Seite 50

```
localError:
msgBox (err.Description)
End Sub
```

Man kann aber auch eigene Fehlerbeschreibungen schreiben, die je nach Fehlerart variieren:

```
Sub Fehler()
On Error GoTo localError
    Zähler = 1
    Nenner = 0
    Ergebnis = Zähler / Nenner
    MsgBox (Ergebnis)
    Exit Sub
localError:
If Err.Number = 11 Then
        MsgBox ("Nicht durch Null teilen")
    ElseIf Err.Number = 13 Then
        MsgBox ("Bitte nur Zahlen eingeben")
    Else
         MsgBox ("Es ist ein Fehler aufgetreten")
End If
'wenn Fehler 11, dann "Nicht durch Null teilen"
'wenn Fehler 13, dann "Bitte nur Zahlen eingeben"
'sonst "Es ist ein Fehler aufgetreten"
End Sub
```

Statt mit der if-Anweisung könnte man hier auch mit select case arbeiten:

```
Sub Fehler()
On Error GoTo localError
    Z\ddot{a}hler = 1
    Nenner = 0
    Ergebnis = Zähler / Nenner
    MsgBox (Ergebnis)
Exit Sub
localError:
     Select Case Err.Number
         Case 11
           MsgBox ("Nicht durch Null teilen")
         Case 13
            MsgBox ("Bitte nur Zahlen eingeben")
         Case Else
            MsgBox ("Es ist ein Fehler aufgetreten")
     End Select
End Sub
```

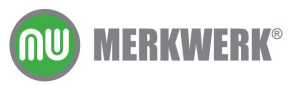

# 12Makros speichern

In diesem Kapitel lernen Sie

- → wo Ihre Makros gespeichert werden
- ➔ wann ein Makro verfügbar ist
- → wie Sie einen eigenen Ordner für Makros erstellen und verwenden

# 12.1Die persönliche Makroarbeitsmappe

Die von Ihnen aufgezeichneten Makros sind bis jetzt in der jeweiligen Arbeitsmappe abgelegt, sind also auch nur dann verfügbar, wenn sich diese Mappe im Arbeitsspeicher befindet. Wollen Sie ein Makro global zur Verfügung stellen, so bietet Ihnen Excel die "persönliche Arbeitsmappe". Diese befindet sich im Ordner XLSTART im Profil und wird bei jedem Start von Excel "unsichtbar" geöffnet.

Starten Sie den Makrorecorder und wählen Sie als Speicherort PERSÖNLICHE MAKROARBEITSMAPPE aus.

| Makro aufzeichnen   | ×                               |
|---------------------|---------------------------------|
| <u>M</u> akroname:  |                                 |
| Makro1              |                                 |
| Tastenkombination:  | Makro speichern <u>i</u> n:     |
| Strg+               | Diese Arbeitsmappe 🔹            |
| Beschreibung:       | Persönliche Makroarbeitsmappe 🗾 |
| Makro am 28.01.2005 | Diese Arbeitsmappe              |
| 1                   |                                 |
|                     |                                 |
|                     |                                 |

- ÜBUNG: Ein neues Makro soll für den markierten Bereich zwei Nachkommastellen und das Tausenderzeichen einstellen. Es soll global abgelegt werden und über ein Symbol in der Symbolleiste zu starten sein.
- HINWEISE: Sie können sich die persönliche Makroarbeitsmappe über das Menü

FENSTER / EINBLENDEN

anzeigen lassen.

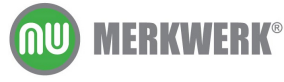

Das nächste Makro, das Sie aufzeichnen, wird wieder in der persönlichen Arbeitsmappe gespeichert. Die Einstellung der Makro-Optionen bleibt solange erhalten, bis Sie sie wieder manuell ändern.

### 12.2Eine eigene Makroarbeitsmappe

Sie können auch statt der vorgegebenen persönlichen Makroarbeitsmappe im Ordner XLSTART einen eigenen Ordner an einem beliebigen Ort erstellen und dort global ihre Makros abspeichern.

Dazu erstellen Sie einen neuen Ordner. Dann speichern sie eine Arbeitsmappe mit dem Makro, das global verwendet werden soll, in diesen Ordner. Um zukünftig auf dieses Makro zugreifen zu können, stellen sie im Menü unter

EXTRAS / OPTIONEN / ALLGEMEIN

den Ordner ein, der die globalen Makros enthält und der künftig bei jedem Start von Excel im Hintergrund geöffnet werden soll.

| onen                             |                             |           |                           |                           |             | <u>? ×</u> |
|----------------------------------|-----------------------------|-----------|---------------------------|---------------------------|-------------|------------|
| Farbe Interna                    | ional Speich                | iern Feh  | lerüberprüfung            | Rechtschr                 | eibung      | Sicherheit |
| nsicht Berechnung                | Bearbeiten                  | Allgemein | Umsteigen                 | Benutzerdefini            | erte Listen | Diagramm   |
| stellungen                       |                             |           |                           |                           |             |            |
| Z1S1-Bezugsart                   |                             |           | Anfrage nach D            | a <u>t</u> eieigenschafte | 'n          |            |
| Andere Anwendung                 | en ignorieren               |           | Eeedback mit So           | ound                      |             |            |
| 🗹 QuickInfo für Funkti           | onen                        |           | Beim Rollen <u>m</u> it i | IntelliMouse zoor         | men.        |            |
| 🗹 Liste zuletzt geöffne          | ter Dateien:                | 4 🚔 Eint  | räge                      |                           |             |            |
|                                  |                             |           |                           | Weboptiopen               | Diepst      |            |
|                                  |                             |           |                           |                           |             |            |
| <u>B</u> lätter in neuer Arbeits | nappe:                      | 3 🛨       |                           |                           |             |            |
| 5tandardschriftart:              |                             | A         | rial                      | •                         | Schriftgrad | : 10 💌     |
| Stan <u>d</u> ardspeicherort:    |                             | E         | Daten                     |                           |             |            |
| 3eim Start alle Dateien          | n diesem <u>O</u> rdner lac | den: E:   | \Daten\myMacro            | s                         |             |            |
| Benutzer <u>n</u> ame:           |                             | м         | erkwerk                   |                           |             |            |
|                                  |                             | ,         |                           |                           |             |            |
|                                  |                             |           |                           |                           |             |            |
|                                  |                             |           |                           |                           | OK          | Abbrechen  |
|                                  |                             |           |                           |                           |             | Hobiochen  |

0

HINWEISE: Eigene Ordner haben den Vorteil, dass man genau weiß, wo sich wichtige Dateien befinden, um sie gegebenenfalls zu ändern und regelmäßig eine Sicherungskopie zu erstellen.

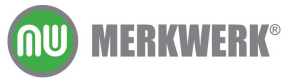

Wollen Sie ein weiteres Makros global ablegen, kopieren Sie dieses nach der Aufzeichnung in eine Arbeitsmappe im oben angegeben Ordner.

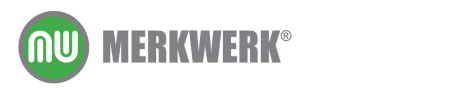

# **13Funktionen**

In diesem Kapitel lernen Sie

- → wie Sie eigene Funktionen erstellen
- → wie Sie Funktionen in Excel anwenden können

### 13.1Funktionen erstellen

Funktionen sind vordefinierte Formeln, wie z.B. die Funktion Summe, die einen angegebenen Bereich aufaddiert. Eine Funktion erstellen Sie in einem Modul im Visual Basic-Editor.

Funktionen werden im Code nicht mit sub, sondern mit Function eingeleitet und mit End Function beendet.

Eine Funktion besteht aus dem Funktionsnamen und den Argumenten (Übergabeparametern) und sie hat einen Rückgabewert. Die Argumente sind die Werte, die der Funktion übergeben werden. Der Rückgabewert ist das Ergebnis der Funktion. Dies wird durch den Ausdruck bestimmt (z. B. eine mathematische Operation).

Die Syntax sieht folgendermaßen aus:

```
Function Funktionsname (Argument1 , Argument2 , ...)
Funktionsname = Ausdruck
End Function
```

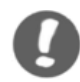

HINWEISE: Mehrere Argumente werden durch Kommata getrennt.

Im VB-Editor werden im Gegensatz zur Eingabe im Tabellenblatt Dezimalzahlen mit einem Punkt und nicht mit einem Komma angegeben!

#### BEISPIEL:

Es soll eine Funktion erstellt werden, die aus einem Nettobetrag den Bruttobetrag errechnet. Erstellen Sie dafür ein neues Modul. Die Funktion soll *Bruttobetrag* heißen, das Argument ist der *Nettobetrag*.

```
Function Bruttobetrag(Nettobetrag)
    Bruttobetrag = Nettobetrag * 1.16
End Function
```

Die Funktion ist nun in der Tabelle verfügbar, allerdings nur solange die Datei, in der Sie die Funktion erstellt haben, geöffnet ist. Wollen Sie

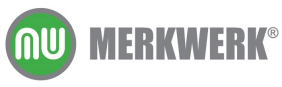

Funktionen global abspeichern, gehen Sie wie bei Prozeduren vor (siehe dazu das Kapitel Makros speichern Seite 52)

# 13.2Funktionen in Excel anwenden

Selbst erstellte Funktionen können wie alle anderen Funktionen über den Funktionsassistenten aufgerufen werden (EINFÜGEN / FUNKTION). Dort befinden sie sich in der Kategorie BENUTZERDEFINIERT.

| Funktion einfügen                                                           | ? ×            |
|-----------------------------------------------------------------------------|----------------|
| Funktion suchen:                                                            |                |
| Beschreiben Sie kurz, was Sie tun möchten und klicken Sie<br>dann auf Start | S <u>t</u> art |
| Kategorie auswählen: Benutzerdefiniert                                      |                |
| Eunktion auswählen:                                                         |                |
| Bruttobetrag<br>EUROCONVERT                                                 | ×              |
| <b>Bruttobetrag(Nettobetrag)</b><br>Keine Hilfe verfügbar.                  |                |
| Hilfe für diese Funktion OK                                                 | Abbrechen      |

9

Übungen:

- 1. Erstellen Sie eine Funktion, die den Kreisumfang aus dem Radius errechnet.
- 2. Erstellen Sie eine Funktion, die aus einem Preis und einem Rabatt in Prozent die Ersparnis herausrechnet.

# 13.3Funktionen im Code anwenden

Man kann Funktionen nicht nur in Excel direkt anwenden, sondern auch in vorhandenen Prozeduren einsetzen. So kann man z. B. eine Berechnung aus der Prozedur ausgliedern und in einer eigenen Funktion anstellen. Die Prozedur ruft die Funktion auf, übergibt ihr Werte und bekommt ein Ergebnis zurückgeliefert.

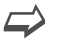

PRAKTIKUM

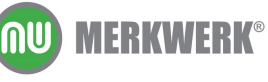

Im Beispiel Park.xls soll die Preisberechnung mittels einer Funktion erfolgen.

Die Prozedur "Berechnen" ruft die Funktion "Gesamtpreis" auf, übergibt ihr Werte, die der Benutzer im Formular eingetragen hat (Hotel, Auswahl, AnzahlPersonen, AnzahlTage) und bekommt das Ergebnis zurückgeliefert.

Dazu wird in einem neuen Modul die Funktion "Gesamtpreis" erstellt. Die Argumente müssen nicht die gleichen Namen haben, wie die Variablen in der Prozedur "Berechnen".

```
Function Gesamtpreis(Hotel, Eintritt, Personen, Tage)
    Gesamtpreis = (Hotel + Eintritt) * Personen * Tage
End Function
```

In einem ersten Test kann man in einer Prozedur darunter den Gesamtpreis einer Variablen übergeben, dafür müssen den Argumenten Werte zugewiesen werden. Die Argumente werden im Hilfetext angezeigt.

```
Sub versuch()
ZuBezahlen = Gesamtpreis()
Gesamtpreis(Hotel, Eintritt, Personen, Tage)
End Sub
```

```
Sub versuch()
    ZuBezahlen = Gesamtpreis(180, 100, 3, 2)
End Sub
```

Nun soll die Funktion in der Prozedur "Berechnen" angewendet werden. Statt wie bisher

'Gesamt = (Hotel + Auswahl) \* AnzahlPersonen \* AnzahlTage

wird der Variablen "Gesamt" der Rückgabewert der Funktion Gesamtpreis übergeben. Dazu muss die Funktion die Werte, die der Benutzer im Formular ausgewählt hat, bekommen. Die Werte sind in den Variablen Hotel, Auswahl, AnzahlPersonen und AnzahlTage gespeichert.

```
Gesamt = Gesamtpreis(Hotel, Auswahl, AnzahlPersonen,
AnzahlTage)
```

Da die Funktion in einem Modul abgelegt ist, ist sie nicht nur im Formular einsetzbar. Die Funktion kann so auch aus Excel oder von anderen Objekten (z.B. Formularen) benutzt werden. Außerdem kann

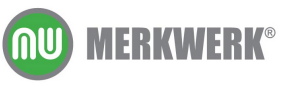

die Funktion aus einer Prozedur mit rein lokalen Variablen aufgerufen werden.

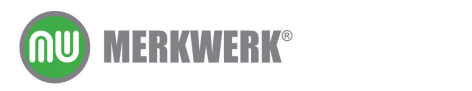

# 14Lösungen zu den Übungen

#### Übung Seite 10

Im Makro Spalte soll die Zelle G8 markiert werden. Passen Sie den Code entsprechend an.

```
Sub Spalte()
    Range("A1").Select
    Selection.CurrentRegion.Select
    Selection.Columns.AutoFit
    Range("G8").Select
End Sub
```

Zeichnen Sie ein neues Makro auf, das in einer beliebigen Zelle die Schriftgröße 20, die Schriftfarbe rot und den Schriftschnitt fett einstellt.

```
Sub Makrol()
With Selection.Font
.Name = "Arial"
.FontStyle = "Fett"
.Size = 20
.Strikethrough = False
.Superscript = False
.Subscript = False
.OutlineFont = False
.OutlineFont = False
.Underline = xlUnderlineStyleNone
.ColorIndex = 3
End With
End Sub
```

### Übung Seite 11

Erstellen Sie ein neues Makro, das die Zelle G8 grau macht. Kopieren Sie dieses in das Makro Spalte, so dass dieses Makros zusätzlich die neue Funktion übernimmt.

```
Range("A1").Select
Selection.CurrentRegion.Select
Selection.Columns.AutoFit
Range("G8").Select
With Selection.Interior
.ColorIndex = 15
.Pattern = xlSolid
End With
```

### Übung Seite 11

Kommentieren Sie den Quellcode des Makros "Spalte".

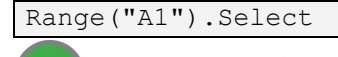

**MU) MERKWERK®** 

```
'Zelle A1 wird markiert
Selection.CurrentRegion.Select
'Der aktuelle Bereich wird markiert
Selection.Columns.AutoFit
'Die optimale Spaltenbreite wird für den markierten Bereich
eingestellt
Range("G8").Select
'Die Zelle G8 wird markiert
With Selection.Interior
    .ColorIndex = 15
    .Pattern = xlSolid
'Die Zelle bekommt einen grauen Hintergrund
```

#### Übung Seite 11

Manipulieren Sie den Code so, dass die Nullwerte wieder angezeigt werden.

```
Sub Nullwerte()
    ActiveWindow.DisplayZeros = True
End Sub
```

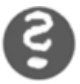

#### Übung Seite 23

Nun soll auch noch der der Ansprechpartner herausgefunden und in einer Messagebox ausgegeben werden. (Den Code muss man nicht nochmals aufzeichnen.)

```
ActiveCell.Offset(0, 1).Select
AnsprechPartner = Selection
MsgBox (AnsprechPartner)
```

### Übung Seite 24

Nun soll auch der Preis aus der Excelliste gesucht und in der Messagebox angegeben werden.

```
ActiveCell.Offset(0, 4).Select
EndPreis = Selection
MsgBox (EndPreis)
```

#### Übung Seite 25

Die Messagebox der Prozedur "finden" soll wie unten aussehen:

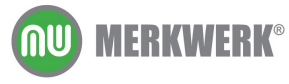

| Microsoft Excel                                                                    | ×     |
|------------------------------------------------------------------------------------|-------|
| Ansprechpartner ist Herr G<br>von der Firma Elektro Friz<br>zu zahlen sind 674,925 | eiger |
| OK                                                                                 |       |
|                                                                                    |       |

```
MsgBox ("Ansprechpartner ist " & AnsprechPartner _
& vbCrLf & " von der Firma " & FiRma
& vbCrLf & "zu zahlen sind " & EndPreis)
```

#### Übung Seite 31

Wenn nun in einem Anredefeld Firma statt Frau steht, würde eine falsche Anrede im Brief stehen. In einem solchen Fall soll dort künftig *"Sehr geehrte Damen und Herren"* stehen.

Dafür muss man die Textprüfung auf weitere Zeichen ausweiten.

```
GeSchlecht = Mid(AnsprechPartner, 1, 4)
Range("a5").Select

If GeSchlecht = "Frau" Then
   Selection = "Sehr geehrte " & AnsprechPartner & ","
ElseIf GeSchlecht = "Herr" Then
   Selection = "Sehr geehrter " & AnsprechPartner & ","
Else
   Selection = "Sehr geehrte Damen und Herren,"
End If
```

Eleganter wäre folgende Abwandlung des Codes, denn dabei könnte man die Variable AnRede eventuell später nochmals nutzen:

```
Geschlecht = Mid(AnsprechPartner, 1, 4)

If Geschlecht = "Frau" Then
   AnRede = "Sehr geehrte " & AnsprechPartner
ElseIf Geschlecht = "Herr" Then
   AnRede = "Sehr geehrter " & AnsprechPartner
Else
   AnRede = "Sehr geehrte Damen und Herren"
End If
Range("a5").Select
Selection = AnRede
```

### Übung Seite 32

Debuggen Sie in Gasherd.xls die Routine "Finden". Wann wird eine Codezeile ausgeführt, wann werden den Variablen die Werte übergeben? Prüfen Sie nach jedem Schritt mit F8 die Auswirkungen in der Exceltabelle.

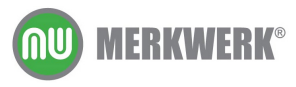

Mit F8 wird die gelb markierte Codezeile im Einzelschrittmodus ausgeführt. In diesem Moment werden den Variablen Werte übergeben.

#### Übung Seite 33

Die Konstante vbTab fügt einen Tab ein. Gestalten Sie die Dialobbox folgendermaßen:

| Wollen Sie einen Brief                                 | schreiben? 🛛 🔀                         |                                        |
|--------------------------------------------------------|----------------------------------------|----------------------------------------|
| Ansprechpartner ist<br>von der Firma<br>zu zahlen sind | Herr Geiger<br>Elektro Friz<br>674,93€ |                                        |
| <u>]</u> a                                             | Nein                                   |                                        |
|                                                        |                                        |                                        |
| Retval = M                                             | sgBox ("Anspre                         | echpartner ist " & vbTab & _           |
| AnsprechP                                              | artner _                               |                                        |
| & vbCrL                                                | f & "von der                           | Firma " & vbTab & vbTab & FiRma _      |
| & V                                                    | bCrLf & "zu z                          | ahlen sind " & vbTab & vbTab &         |
|                                                        | Format (EndPre                         | eis, "0.00") & " €"                    |
|                                                        | , vbYesNo                              | , "Wollen Sie einen Brief schreiben?") |

#### Übung Seite 40

Ändern Sie die Starteinstellungen für das Dialogfenster wie unten dargestellt. Den Wert des Textfeldes soll man nur über das Drehfeld verändern können. Er soll die 1 nicht unterschreiten und die 20 nicht überschreiten können.

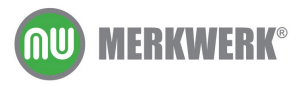

| Bestellen           | ×         |
|---------------------|-----------|
| ─ Hotel buchen?     | Bestellen |
|                     | Abbrechen |
| Auswahl             |           |
| Alle Attraktionen   |           |
| Anzahl der Personen |           |
| 2 *                 |           |
|                     |           |
|                     |           |

```
Private Sub UserForm Initialize()
   With spiPers
       .Value = 2
        .Max = 20
        .Min = 1
   End With
    'txtPers.Value = 2
                             braucht man nicht, da der Wert in
spiPers
    'beim Starten verändert
   'wird und damit laut Private Sub spiPers Change() automatisch
   'auch txtPers
   optJa.Value = True
   cboAuswahl.RowSource = "Tabelle1!a14:a16"
   cboAuswahl.ListIndex = 0
   txtPers.Enabled = False
   cboAuswahl.Style = fmStyleDropDownList
   End Sub
```

#### Übung Seite 43

Die Anzahl der Personen soll in die Zelle C19 geschrieben werden. Wenn ein Hotel gewählt wird, soll in der Zelle C20 "Ja" stehen, sonst "Nein". Bei der Auswahl weiterer möglicher Optionen sollen Kreuze in die entsprechenden Zellen gesetzt werden.

Anzahl ermitteln:

```
AnzahlPersonen = spiPers.Value

'Die Anzahl der Personen ist gleich dem Wert von spiPers

Range("C19").Select

Selection = AnzahlPersonen

'Die Anzahl wird ins Tabellenblatt geschrieben

,oder Range("C19").Value = AnzahlPersonen
```

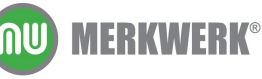

Hat der Benutzer ein Hotel gewählt?

```
Range("C20").Select
If optJa.Value = True Then
Hotel = 180
Selection = "Ja"
Else
Hotel = 0
Selection = "Nein"
End If
```

#### oder mit select case

Range("C20").Select Select Case optJa.Value Case True Hotel = 180 Selection = "Ja" Case False Hotel = 0 Selection = "Nein" End Select

Art des Eintritts ermitteln:

```
Range("C14:C16").Value = ""

'wird die Berechnen-Prozedur nochmals aufgerufen, werden alle

'gesetzten X entfernt.

If cboAuswahl.ListIndex = 0 Then

Auswahl = 120

Range("C14").Value = "X"

ElseIf cboAuswahl.ListIndex = 1 Then

Auswahl = 25

Range("C15").Value = "X"

Else

Auswahl = 80

Range("C16").Value = "X"

End If
```

#### oder mit select case

```
Select Case cboAuswahl.ListIndex
Case 0
Auswahl = 120
Range("C14").Value = "X"
Case 1
Auswahl = 25
Range("C15").Value = "X"
Case 2
Auswahl = 80
Range("C16").Value = "X"
End Select
```

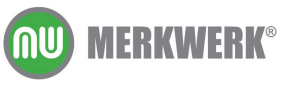

www.merkwerk.de

#### Übung Seite 45

Das Formular "Bestellen" soll weitere Textfelder bekommen, in denen man eine Rechnungsadresse eintragen kann. Diese soll in die Exceltabelle in die Zellen A7 bis A9 eingetragen werden (*Barverkauf* wird überschrieben).

| Bestellen                             |                                         | ×     |
|---------------------------------------|-----------------------------------------|-------|
|                                       |                                         |       |
| Used bush and                         |                                         | :::   |
| Hotel buchen?                         | Bestellen                               |       |
| 😳 🖸 🖲 Ja 💠 🔿 Nein 😳 😳 😳               |                                         | :::   |
|                                       |                                         |       |
|                                       | Abbrechen                               | :::   |
|                                       | [                                       |       |
| Auswahl                               |                                         |       |
| Alle Attraktionen                     |                                         |       |
|                                       |                                         |       |
| Anzahl der Personen                   |                                         | :::   |
|                                       |                                         |       |
| 2                                     |                                         | : : : |
|                                       |                                         |       |
| · · · · · · · · · · · · · · · · · · · |                                         | · · · |
|                                       |                                         | :::   |
|                                       |                                         | · · · |
| · · · · · · · · · · · · · · · · · · · | •                                       | :::   |
| Rechnungsauresse                      |                                         |       |
| Marnama                               | _ · · · · · · · · · · · · · · · · · · · |       |
|                                       | ;;                                      |       |
|                                       |                                         | · · · |
| Straße                                |                                         | :::   |
|                                       | · · · · · · · · · · · · · · · · · · ·   |       |
| Postleitzahl Ort                      | :::::::::                               | :::   |
|                                       |                                         | : : : |
|                                       |                                         |       |
|                                       |                                         |       |

Reisebüro Heinz-Horst Müller Waldstr. 12 23432 Burgenhausen

| Sandra Wolf       |  |
|-------------------|--|
| Hasenstr. 12      |  |
| 23434 Horsthausen |  |
|                   |  |

Code in Sub Berechnen:

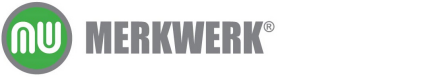

```
'in die Zelle A7 soll Vorname Nachname stehen
Range("A7").Select
Selection = txtVorname.Text & " " & txtNachname.Text
'in der Zelle A8 Straße
Range("A8").Select
Selection = txtStrasse.Text
'in Zelle A9 die Plz und der Ort
Range("A9").Select
Selection = txtPostleitzahl.Text & " " & txtOrt.Text
```

#### Übung Seite 47

Nehmen Sie die Option "Anzahl der Tage" mit auf. Verändern Sie den Quellcode so, dass die Anzahl der gebuchten Tage mit in die Berechnung eingeht.

| Bestellen                    | ×                      |
|------------------------------|------------------------|
| Hotel buchen?                | Bestellen<br>Abbrechen |
| Auswahl<br>Alle Attraktionen | •                      |
| Anzahl der Personen          | Anzahl der Tage        |
| 2 +                          | 2                      |
| 🗖 Rechnungsadresse ang       | geben                  |

| 12 | Zur Verfügung stehen folgende Optionen: |  |           |
|----|-----------------------------------------|--|-----------|
| 13 |                                         |  | gewählt:  |
| 14 | Alle Attraktionen                       |  | Х         |
| 15 | Nur Eintritt                            |  |           |
| 16 | Eintritt und Verpflegung                |  |           |
| 17 |                                         |  |           |
| 18 | Tage                                    |  | 4         |
| 19 | Personen                                |  | 2         |
| 20 | Hotel gebucht                           |  | Ja        |
| 21 |                                         |  |           |
| 22 | Gesamtpreis:                            |  | 2.400,00€ |

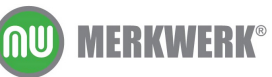

#### Text- und Drehfeld verbinden

```
Private Sub spiTage_Change()
    txtTage.Value = spiTage.Value
End Sub
```

#### Initialisierung

```
spiTage.Value = 2
txtTage.Enabled = False
```

Wert in das Formular schreiben (Code in Sub Berechnen):

```
AnzahlTage = spiTage.Value
Range("C18").Select
Selection = AnzahlTage
```

#### Berechnung

Gesamt = (Hotel + Auswahl) \* AnzahlPersonen \* AnzahlTage

#### Übung Seite 52

Ein neues Makro soll für den markierten Bereich das zwei Nachkommastellen und das Tausenderzeichen einstellen. Es soll global abgelegt werden und über ein Symbol in der Symbolleiste zu starten sein.

Selection.NumberFormat = "#,##0.00"

Dieses Makro muss in der persönlichen Arbeitsmappe abgelegt sein.

#### Übung Seite 56

Erstellen Sie eine Funktion, die den Kreisumfang aus dem Radius errechnet.

```
Function Kreisumfang(Radius)
    Kreisumfang = Radius * 3.1415
End Function
```

oder

```
Function Kreisumfang(Radius)
    Kreisumfang = Radius * Application.Pi
End Function
```

Erstellen Sie eine Funktion, die aus einem Preis und einem Rabatt in Prozent die Ersparnis herausrechnet.

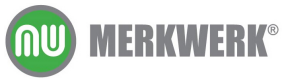

```
Function Ersparnis(Preis, Rabatt)
 Ersparnis = Preis * Rabatt
End Function
```

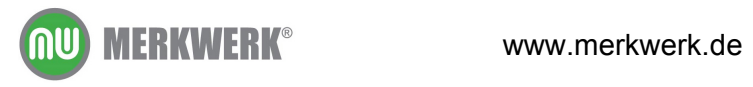

# 15Index

| ActiveWindow            |     | .13 |
|-------------------------|-----|-----|
| Argumente               | 56, | 58  |
| Bezeichnungsfelder      |     | 39  |
| Datentyp                |     | 19  |
| Datentypen              |     | 19  |
| debuggen                |     | .33 |
| deklarieren             |     | .17 |
| dimensionieren          | 17, | 19  |
| Drehfelder              |     | 39  |
| Eigenschaften           |     | 37  |
| End sub                 |     | .15 |
| Entwurfsmodus           |     | 45  |
| Ereignisse              |     | .40 |
| Fehler                  | 33, | 50  |
| Fehlerroutine           |     | .50 |
| Formate                 |     | 34  |
| Formular                | 35, | 36  |
| Funktionen              | 56, | 58  |
| Funktionsassistent      |     | 57  |
| GoTo                    |     | .50 |
| Haltepunkt              |     | .33 |
| Hilfe                   | 26, | 27  |
| if-Anweisung            | 29, | 31  |
| Initialize              |     | .41 |
| Inputbox                | 21, | 22  |
| Kombinationsfelder      |     | .39 |
| Kommentare10,           | 12, | 44  |
| Kontrollkästchen        |     | 47  |
| Makro                   |     |     |
| aufzeichnen             |     | 5   |
| ausführen               |     | 6   |
| global speichern        | 53, | 55  |
| mit Tastenkombination   |     |     |
| ausführen               |     | 9   |
| über Symbol starten     |     | 7   |
| Makroarbeitsmappe       |     | .54 |
| Makrorecorder 5, 6, 22, | 23, | 30  |
| Messagebox 15, 17, 24,  | 26, | 27  |
| mid-Funktion            |     | 31  |
| Modul10,                | 12, | 15  |
| Not                     |     | 13  |
| Not"                    |     | 47  |
| On Error                |     | 50  |

| Option Explicit<br>Optionsfelder<br>persönliche Arbeitsmappe<br>Projektexplorer<br>Prozedur | <br>0,<br>9,<br>0,<br><br>8,<br>3,<br>6,<br><br>7,<br>7, | $\begin{array}{c} 18\\ 38\\ 53\\ 12\\ 65\\ 40\\ 38\\ 26\\ 52\\ 45\\ 39\\ 41\\ 28\\ 19\\ 19\\ \end{array}$ |
|---------------------------------------------------------------------------------------------|----------------------------------------------------------|----------------------------------------------------------------------------------------------------|
| vanant<br>vhTah                                                                             | •••                                                      | 19<br>34                                                                                                  |
| Visual Basic Editor 10. 1                                                                   | <br>5.                                                   | 45                                                                                                    |
| With                                                                                        | 3.                                                       | 14                                                                                                    |
| Zeilenumbruch2                                                                              | 6,                                                       | 27<br>56                                                                                                  |
|                                                                                             | • • •                                                    | 00                                                                                                    |

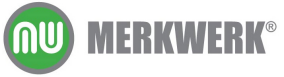